# NETGEAR ReadyNAS Duo User Guide

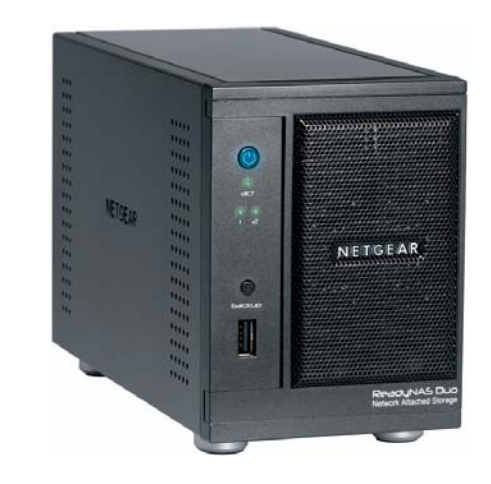

# NETGEAR<sup>®</sup>

NETGEAR, Inc. 4500 Great America Parkway Santa Clara, CA 95054 USA

202-10366-01 v1.1 April 2008 © 2008 by NETGEAR, Inc. All rights reserved.

#### **Technical Support**

Registration on the website or over the phone is required before you can use our telephone support service. The phone numbers for worldwide regional customer support centers are on the Warranty and Support Information card that came with your product.

Go to http://kbserver.netgear.com for product updates and Web support.

#### Trademarks

NETGEAR, the NETGEAR logo, ReadyNAS, X-RAID, FrontView, RAIDar, RAIDiator, Network Storage Processor, and NSP are trademarks or registered trademarks of NETGEAR, Inc. Microsoft, Windows, Windows NT and Vista are registered trademarks of Microsoft Corporation. Other brand and product names are registered trademarks or trademarks of their respective holders.

#### **Statement of Conditions**

In the interest of improving internal design, operational function, and/or reliability, NETGEAR reserves the right to make changes to the products described in this document without notice.

NETGEAR does not assume any liability that may occur due to the use or application of the product(s) or circuit layout(s) described herein.

#### Certificate of the Manufacturer/Importer

It is hereby certified that the ReadyNAS Duo has been suppressed in accordance with the conditions set out in the BMPT-AmtsblVfg 243/1991 and Vfg 46/1992. The operation of some equipment (for example, test transmitters) in accordance with the regulations may, however, be subject to certain restrictions. Please refer to the notes in the operating instructions.

The Federal Office for Telecommunications Approvals has been notified of the placing of this equipment on the market and has been granted the right to test the series for compliance with the regulations.

#### Bestätigung des Herstellers/Importeurs

Es wird hiermit bestätigt, daß dasReadyNAS Duo gemäß der im BMPT-AmtsblVfg 243/1991 und Vfg 46/1992 aufgeführten Bestimmungen entstört ist. Das vorschriftsmäßige Betreiben einiger Geräte (z.B. Testsender) kann jedoch gewissen Beschränkungen unterliegen. Lesen Sie dazu bitte die Anmerkungen in der Betriebsanleitung.

Das Bundesamt für Zulassungen in der Telekommunikation wurde davon unterrichtet, daß dieses Gerät auf den Markt gebracht wurde und es ist berechtigt, die Serie auf die Erfüllung der Vorschriften hin zu überprüfen.

#### Voluntary Control Council for Interference (VCCI) Statement

This equipment is in the Class B category (information equipment to be used in a residential area or an adjacent area thereto) and conforms to the standards set by the Voluntary Control Council for Interference by Data Processing Equipment and Electronic Office Machines aimed at preventing radio interference in such residential areas. When used near a radio or TV receiver, it may become the cause of radio interference. Read instructions for correct handling.

### **Product and Publication Details**

| Model Number:               |                 |
|-----------------------------|-----------------|
| Publication Date:           | April 2008      |
| Product Family:             | Network Storage |
| Product Name:               | ReadyNAS Duo    |
| Home or Business Product:   | Home            |
| Language:                   | English         |
| Publication Part Number:    | 202-10366-01    |
| Publication Version Number: | 1.1             |

### v1.1, April 2008

## Contents

### NETGEAR ReadyNAS Duo User Guide

| About This Manual                       |
|-----------------------------------------|
| Conventions, Formats, and Scopex        |
| How to Use This Manual xi               |
| How to Print This Manual xi             |
| Revision Historyxii                     |
| Chapter 1                               |
| Configuring Your ReadyNAS Duo           |
| Setting Up Your Network Connection1-2   |
| Ethernet Interface Settings1-2          |
| Global Network Settings1-4              |
| Setting Up Security1-6                  |
| Admin Password1-6                       |
| Setting Up User and Group Accounts1-7   |
| Selecting Services for Share Access1-11 |
| Standard File Protocols1-11             |
| Streaming Services1-13                  |
| Discovery Services1-15                  |
| Installed AddOns1-15                    |
| Understanding Volume Management1-20     |
| Volume Management for X-RAID1-20        |
| USB Storage1-22                         |
| Managing Your Shares1-24                |
| Adding Shares1-24                       |
| Managing Shares1-25                     |
| USB Shares1-31                          |
| Configuring Backup Jobs1-32             |
| Adding a New Backup Job1-33             |
| Viewing the Backup Schedule1-38         |

| Programming the Backup Button                            | 1-39 |
|----------------------------------------------------------|------|
| Viewing the Backup Log                                   | 1-39 |
| Editing a Backup Job                                     | 1-40 |
| Setting Up Printers                                      | 1-40 |
| Print Shares over CIFS/SMB                               | 1-40 |
| IPP Printing                                             | 1-41 |
| Managing Print Queues                                    | 1-41 |
| Managing Your ReadyNAS Duo System                        |      |
| Clock                                                    |      |
| Alerts                                                   |      |
| Performance                                              | 1-45 |
| Language                                                 |      |
| Updating ReadyNAS Duo                                    |      |
| Power Management                                         |      |
| Shutdown                                                 |      |
| Chapter 2<br>Accessing Shares from Your Operating System |      |
| Windows                                                  | 2-1  |
| MAC OS X                                                 | 2-2  |
|                                                          | 8.8  |

| AFP over Bonjour                                 | 2-3  |
|--------------------------------------------------|------|
| AFP over AppleTalk                               | 2-4  |
| MAC OS 9                                         | 2-6  |
| Linux/Unix                                       | 2-7  |
| Web Browser                                      | 2-8  |
| FTP/FTPS                                         | 2-11 |
| Rsync                                            | 2-12 |
| Networked DVD Players and UPnP AV Media Adapters | 2-13 |
| Chapter 3                                        |      |

#### Maintenance and Administration

| Viewing System Status                       | 3-1 |
|---------------------------------------------|-----|
| Health                                      | 3-1 |
| Logs                                        | 3-2 |
| Replacing a Failed Disk                     | 3-3 |
| Ordering a Replacement Disk                 | 3-3 |
| Replacing a Failed Disk on the ReadyNAS Duo | 3-3 |

| Resynchronizing the Volume            |  |
|---------------------------------------|--|
| Resetting Your System (System Switch) |  |
| Changing User Passwords               |  |
| Appendix A<br>ReadyNAS Duo Glossary   |  |
| Appendix B<br>General Glossary        |  |
| Index                                 |  |

## **About This Manual**

Congratulations on your purchase of a ReadyNAS<sup>™</sup> Duo from NETGEAR, Inc. If you have not already done so, please read the printed *Installation Guide* provided with your product and the *ReadyNAS Setup Manual* on the *Installation CD*.

The *ReadyNAS Setup Manual* takes you step-by-step through the Setup Wizard and quickly prepares the ReadyNAS Duo for your network. The *NETGEAR*® *ReadyNAS Duo User Guide* explains each of the available options in detail, including many of the advanced options not described during the Setup Wizard process. The manual includes:

Chapter 1, "Configuring Your ReadyNAS Duo," describes all the menus and tabs available in the FrontView Advanced Control mode.

Chapter 2, "Accessing Shares from Your Operating System." If you have already configured the ReadyNAS Duo and you need help in accessing the shares on the ReadyNAS Duo, skip to this chapter.

Chapter 3, "Maintenance and Administration":

- If a disk fails, learn about the proper procedure for replacing the failed disk in "Replacing a Failed Disk."
- If you need to reinstall the firmware or reset the system back to the factory default configuration, see "Resetting Your System (System Switch)" for an explanation of both.
- "Changing User Passwords" covers users other than administrators can access FrontView to change their password.

Appendix A, "ReadyNAS Duo Glossary," covers questions on what constitutes a valid input for hostname, workgroup, or password.

Appendix B, "General Glossary," provides definitions for some of the technical terminologies used in this document.

### Conventions, Formats, and Scope

The conventions, formats, and scope of this manual are described in the following paragraphs:

• Typographical Conventions. This manual uses the following typographical conventions:

| Italic | Emphasis, books, CDs, file and server names, extensions |
|--------|---------------------------------------------------------|
| Bold   | User input, IP addresses, GUI screen text               |
| Fixed  | Command prompts, CLI text, code                         |
| italic | URL links                                               |

• Formats. This manual uses the following formats to highlight special messages:

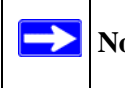

Note: This format is used to highlight information of importance or special interest.

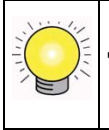

**Tip:** This format is used to highlight a procedure that will save time or resources.

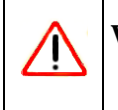

**Warning:** Ignoring this type of note might result in a malfunction or damage to the equipment.

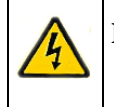

**Danger:** This is a safety warning. Failure to take heed of this notice might result in personal injury or death.

• Scope. This manual is written for the ReadyNAS Duo according to these specifications:

| Product Version         | 1.1        |
|-------------------------|------------|
| Manual Publication Date | April 2008 |

### How to Use This Manual

The HTML version of this manual includes the following:

- Buttons, > and < , for browsing forward or backward through the manual one page at a time.
- A <u>subtraction</u> button that displays the table of contents and a <u>button</u> button that displays an index. Double-click on a link in the table of contents or index to navigate directly to where the topic is described in the manual.
- A **button** to access the full NETGEAR, Inc. online knowledge base for the product model.
- Links to PDF versions of the full manual and individual chapters.

### How to Print This Manual

To print this manual, you can choose one of the following options, according to your needs.

- **Printing a page from HTML**. Each page in the HTML version of the manual is dedicated to a major topic. Select File > Print from the browser menu to print the page contents.
- **Printing from PDF**. Your computer must have the free Adobe Acrobat Reader installed for you to view and print PDF files. The Acrobat Reader is available on the Adobe website at *http://www.adobe.com*.
  - **Printing a PDF chapter.** Use the **PDF of This Chapter** link at the top left of any page.
    - Click the **PDF of This Chapter** link at the top left of any page in the chapter you want to print. The PDF version of the chapter you were viewing opens in a browser window.
    - Click the print icon in the upper left corner of your browser window.
  - **Printing a PDF version of the complete manual**. Use the **Complete PDF Manual** link at the top left of any page.
    - Click the **Complete PDF Manual** link at the top left of any page in the manual. The PDF version of the complete manual opens in a browser window.

• Click the print icon in the upper left corner of your browser window.

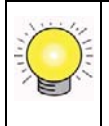

**Tip:** If your printer supports printing two pages on a single sheet of paper, you can save paper and printer ink by selecting this feature.

### **Revision History**

| Part Number   | Version<br>Number | Date       | Description                 |
|---------------|-------------------|------------|-----------------------------|
| 202-10336-01  | 1.0               | Feb. 2008  | First publication           |
| 202-103336-01 | 1.1               | April 2008 | Documentation modifications |

# Chapter 1 Configuring Your ReadyNAS Duo

The Advanced Control mode shows all of the settings available in the Setup Wizard plus some more advanced features. The basic network settings and other, optional, more advanced features are included in this chapter.

| Home                                                           |                                                                        |                                                                                                    | Refresh Help Logo                                                                                                    |
|----------------------------------------------------------------|------------------------------------------------------------------------|----------------------------------------------------------------------------------------------------|----------------------------------------------------------------------------------------------------|
| > Network<br>> Security<br>> Services<br>> Volumes<br>> Shares | You are in <b>A</b><br>not availabl<br>taken in this<br>first follow t | dvanced Control mode. In Advanced Co<br>in the Setup Wizard mode. Some of th<br>mode. If you are performing the setup<br>ne Setup Wizard to completion. | ontrol mode, you have access to additional options<br>ese options can be destructive so care should be<br>for the first time, it is highly recommended that you                                                                                                    |
| > Backup<br>> Printers                                         | Hostname:                                                              | nas-01-AD-CC                                                                                                    |                                                                                                    |
| > Status                                                       | Model:                                                                 | ReadyNAS Duo [X-RAID]                                                                                                    |                                                                                                    |
|                                                                | Serial:                                                                | RAIDistor 4 01c1 p2 [1 00:0042]                                                                                                    |                                                                                                    |
|                                                                | Memory:                                                                | 256 MB [ 2.5-3-3-7 ]                                                                                                    |                                                                                                    |
|                                                                | MAC address                                                            | : 00:0D:A2:01:AD:CC                                                                                                    |                                                                                                    |
|                                                                | IP address:                                                            | 10.1.31.36                                                                                                    | Environmental Annual Annual |
|                                                                | Gateway:                                                               | 10.1.31.13                                                                                                    | Service of Arrive Disease                                                                                                    |
|                                                                | DNS:                                                                   | 10.1.1.6<br>10.1.1.7                                                                                                    |                                                                                                    |
|                                                                | Volume C:                                                              | Online, X-RAID (Expandable RAID), Sin                                                                                                    | ngle disk, 0% of 229 GB used                                                                                                    |
|                                                                |                                                                        |                                                                                                    |                                                                                                    |
| Advanced Contro                                                | Setup W                                                                | izard                                                                                                    | Appl                                                                                                    |
| Wed Apr 02 12                                                  | 2:53:29 2008                                                           |                                                                                                    | Volume: O Disk: OO Fan: O UPS:                                                                                                    |

Figure 1-1

When you first switch to this mode, you see the menus on the left that allow you to quickly jump to the screen you want.

As you click the menu buttons, you notice a similar theme across all screens. At the top right corner is the command bar that typically provides options to return to the Home screen, refresh the browser window, display Help where available, or to log out of this session. For security reasons, **Logout** acts only as a reminder to close the current browser session, which is necessary to securely log out.

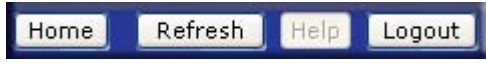

Figure 1-2

Toward the bottom left, there are two buttons that allow you to switch back and forth between the Setup Wizard mode and the Advanced Control mode. At the bottom of the screen is the status bar including the date button on the left which, which clicked, links you to the Clock screen. The status lights to the right give a quick glimpse of the system device status.

| Advanced Control   | Setup Wizard |           |          |        | Apply  |
|--------------------|--------------|-----------|----------|--------|--------|
| Thu Feb 14 14:41:4 | 5 2008       | Volume: 🔍 | Disk: OO | Fan: 🔵 | UPS: O |

#### Figure 1-3

Move the mouse pointer over the status light to display device information, or click a status light to display the status in more detail. Above the Status Lights is the **Apply** button. Use this to save any changes on the current screen.

You can access your Network settings by selecting Network from the main menu. From the Network menu, you can then navigate to your basic network settings screens such as Interfaces, Global Settings, WINS and DHCP.

### **Setting Up Your Network Connection**

This section allows you to refine your local network interface settings as well as your global settings that allow access to your workgroup and share folders.

### **Ethernet Interface Settings**

Select Network > Interfaces, and then select the Ethernet tab. From this screen you can specify your network interface-specific settings.

In the **Standard Setting** section, you can specify the IP address, network mask, speed/duplex mode, and MTU settings. In most networks where a DHCP server is enabled, you can simply specify the **Use values from a DHCP server** option to automatically set the IP address and network mask.

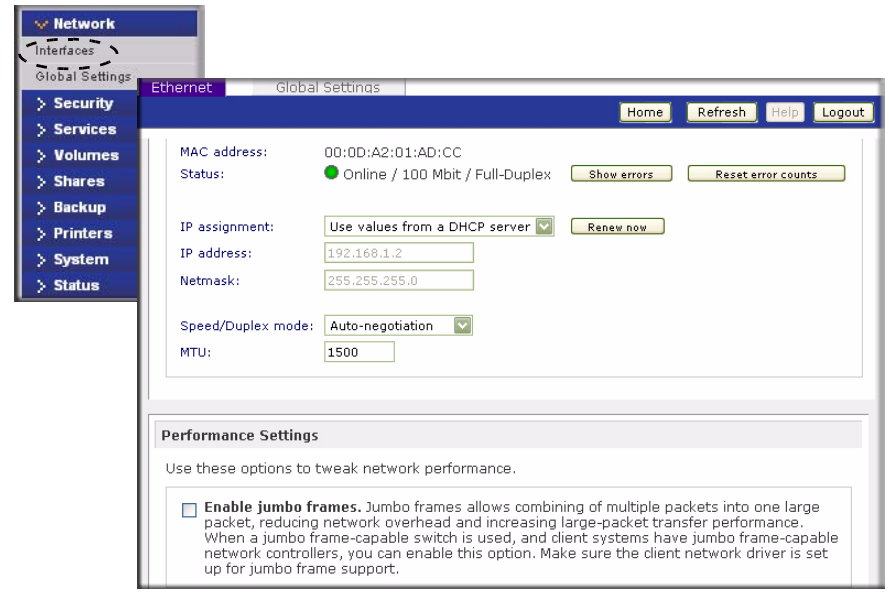

#### Figure 1-4

- IP Assignment. Select either Use values from a DHCP server or Use values below.
  - If you elect to assign the IP address using Use values from a DHCP server, NETGEAR advises that you set the lease time on the DHCP server/router to a value of at least a day. Otherwise, you might notice that the ReadyNAS Duo IP address changes even when ReadyNAS Duo has been powered down for only a few minutes. Most DHCP servers allow you to assign a static IP address for specified MAC addresses. If you have this option, this would be a good way to ensure your ReadyNAS Duo maintains the same IP address even in DHCP mode.
  - If you assign a static IP address by selecting Use values below, be aware that the browser will lose connection to the ReadyNAS Duo device after the IP address has been changed. To reconnect after assigning a static IP address, open RAIDar and click Rescan to locate the device, and then reconnect.
- **Speed/Duplex Mode**. If you have a managed switch that works best if the devices are forced to a particular speed or duplex mode, you can select the setting you want. NETGEAR advises that you keep the setting in an Auto-negotiation mode otherwise.

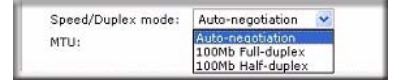

Figure 1-5

• **MTU**. In some network environments, changing the default MTU value can fix throughput problems. NETGEAR advises that you leave the default setting otherwise.

| Auto-negotiation |  |
|------------------|--|
| 500              |  |
|                  |  |

Figure 1-6

In the **Performance Setting** area, the **Enable jumbo frames** option allows you to optimize the ReadyNAS Duo for large data transfers such as multiple streams of video playback. Select this option if your NIC and your gigabit switch support jumbo frames.

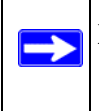

**Note:** The ReadyNAS Duo supports a 7936 byte frame size, so for optimal performance, a switch capable of this frame size or larger should also be used.

### **Global Network Settings**

It is important that all of your Network settings are correctly specified. When you first install the ReadyNAS Duo, the default settings are used. However, you can customize some of these settings; for example, you could change your Workgroup name.

#### Hostname

The Hostname you specify is used to advertise the ReadyNAS Duo on your network. You can use the hostname to address the ReadyNAS Duo in place of the IP address when accessing the ReadyNAS Duo from Windows, or over OS X using SMB. This is also the name that appears in the RAIDar scan list.

The default hostname is **nas-** followed by the last three bytes of your primary MAC address.

• Default Gateway

The Default Gateway specifies the IP address of the system where your network traffic is routed if the destination is outside your subnet. In most homes and smaller offices, this is the IP address of the router connected to the cable modem or your DSL service.

If you selected the DHCP option in the Ethernet or Wireless tab, the Default Gateway field is automatically populated with the setting from your DHCP server. If you selected the Static option, you can manually specify the IP addresses of the default gateway server here.

#### • Workgroup

The Workgroup is the file location name where your ReadyNAS Duo share folders reside. The default name is NETGEAR. This name is broadcast on your Network. This name can be changed to a name that is more familiar and recognizable. Just enter a new name and click **Apply.** 

| 👽 Network       |                                                                                                    |
|-----------------|----------------------------------------------------------------------------------------------------|
| Interfaces      |                                                                                                    |
| Global Settings | Ethemet Global Settings                                                                                                    |
| > Security      | Home Refresh He                                                                                                    |
| > Services      |                                                                                                    |
| > Volumes       | Hostname                                                                                                    |
| > Shares        | The besterme for this device and he used in place of the ID address when respecting this device                                          |
| > Backup        | over CIFS/SMB. This name will also be used in various alerts that this device will send out.                                             |
| > Printers      |                                                                                                    |
| > System        | Hostname: nas-01-AD-CC                                                                                                    |
| > Status        |                                                                                                    |
|                 | Workgroup                                                                                                    |
|                 | workgroup                                                                                                    |
|                 | Enter the Windows network workgroup name.                                                                                                |
|                 | Workgroup: NETGEAR                                                                                                    |
|                 |                                                                                                    |
|                 |                                                                                                    |
|                 | Default Gateway                                                                                                    |
|                 | The default gateway specifies the IP address of the system/router that network requests out of<br>the current subnet will get routed to. |
|                 | Default gateway: 192.168.1.1                                                                                                    |
|                 |                                                                                                    |
|                 | DNS Settings                                                                                                    |
|                 | DNS, or Domain Name Service, provides a means to translate hostnames to IP addresses. Enter the DNS IP addresses here.                   |
|                 | Domain name server 1: 192.168.1.1                                                                                                    |
|                 | Domain name server 2:                                                                                                    |
|                 | Domain name server 3:                                                                                                    |
|                 | Domain name:                                                                                                    |
|                 |                                                                                                    |
|                 |                                                                                                    |

#### Figure 1-7

#### • DNS Settings

The DNS area allows you to specify up to three Domain Name Service servers for hostname resolution. The DNS service translates host names into IP addresses.

If you selected the DHCP option in the Ethernet or Wireless tab, the Domain Name Server fields are automatically populated with the DNS settings from your DHCP server. If you selected the Static option, you can manually specify the IP addresses of the DNS servers and the domain name here.

### **Setting Up Security**

The Security tab allows you to set the administrator password, administer security, and set up the password recovery feature on the ReadyNAS Duo. You will also be able to set up your User and Group Accounts.

### Admin Password

The Admin Password tab allows you to change the administrator user password. The administrator user is the only user that can access FrontView, and this user has administrative privileges when accessing shares. Be sure to set a password different from the default password, and make sure that this password is kept in a safe place. Anyone who obtains this password can effectively change or erase the data on the ReadyNAS Duo.

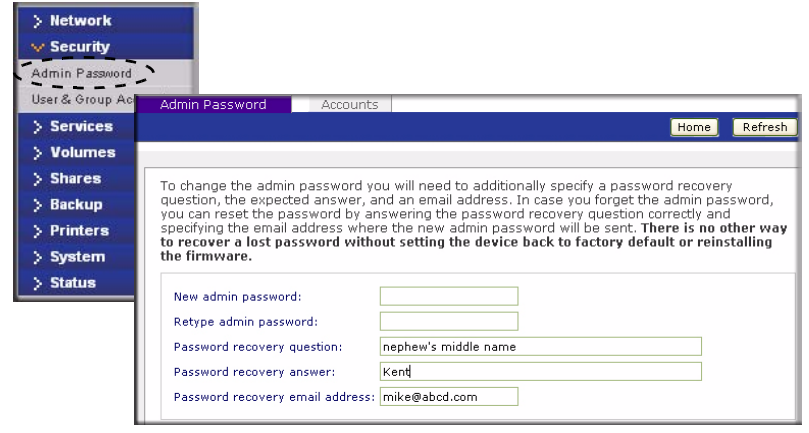

#### Figure 1-8

As a safeguard, you are requested to enter a password recovery question, the expected answer, and an e-mail address. If, in the future, you forget the password, you can go to

https://<*ReadyNAS ip\_address*>/password\_recovery. Successfully answering the questions there resets the Admin Password, and that new password is sent to the e-mail address you enter on this screen.

| ress and answer the question below. If the input is correct, the admin assword will be sent to the admin email address on file. |
|----------------------------------------------------------------------------------------------------|
| ike@abcd.com                                                                                                    |
| hat's your nephew's middle name                                                                                                 |
| eenan                                                                                                    |
| Reset password and email                                                                                                    |
|                                                                                                    |

Figure 1-9

### **Setting Up User and Group Accounts**

In the User & Group Accounts security mode, the Accounts tab screen allows you to manage user and group accounts on the ReadyNAS Duo.

#### **Managing Users**

To manage user accounts:

- 1. Select Manage Users from the drop-down menu.
- 2. Click the Add User tab to add a new user. You can add up to five users at a time. For each user, add the following information:
  - User name,
  - E-mail address
  - User ID
  - Select a group from the **Group** pull-down menu.
  - Password
  - Disk quota.
- 3. Click Apply to save your settings.

| Admin Pass    | word Acco          | ounts                    |                 |                  |
|---------------|--------------------|--------------------------|-----------------|------------------|
|               |                    |                          | Home            | Refresh Help Log |
|               |                    |                          |                 |                  |
|               |                    |                          |                 |                  |
| The current   | security mode req  | uires user and group acc | ounts for share | Manage users     |
| user to belo  | ng to other group  | s in the Group Manageme  | ent page.       | Indinage users   |
| l se l        |                    |                          |                 |                  |
| ABC   DEF   G | HI   JKL   MNO   P | QR STU VWXYZ All         | Add User Shar   | e                |
|               |                    |                          |                 |                  |
| Name          | Email              | UID Primary Group        | Password Used   | Quota (MB) Delet |
| Paul          | pjones@abc.cc      | 1002 Home 💟              | ••••• 0 MB      | 0                |
|               | 1                  | 1003                     | 0.140           |                  |
| Smithy        | jsmith@xyz.co      | 1000 Home                | 000000 U IVID   | U                |

Figure 1-10

Only the user name field is required; however, you should specify a user e-mail address if you intend to set up disk quotas. Without an e-mail address, the user will not be warned when disk usage approaches the specified disk quota limit. If you do not wish to assign a disk quota, enter 0.

If you wish to add a large number of users, select **Import user list** from the pull-down menu.

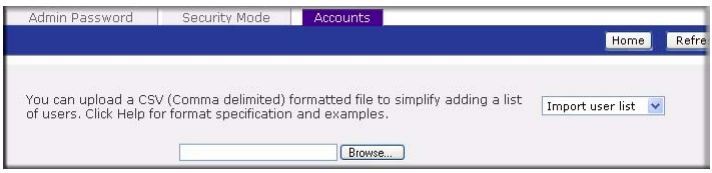

Figure 1-11

Here, you can upload a CSV (Comma Separated Value) formatted file containing the user account information. The format of the file is:

name1,password1,group1,email1,uid1,quota1 name2,password2,group2,email2,uid2,quota2 name3,password3,group3,email3,uid3,quota3

Please note the following:

- Spaces around commas are ignored.
- The name and password fields are required.
- If a listed group account does not exist, it is automatically created.
- Group and quota are set to the defaults if not specified.
- E-mail notification is not sent to the user if the field is omitted or left blank.
- UID is automatically generated if not specified.
- Empty fields are replaced with account defaults.

Examples of acceptable formats are as follows (note that you can omit follow-on commas and fields if you wish to accept the system defaults for those fields, or you can leave the fields empty):

```
fred,hello123
```

In this example, user **fred** has a password set to **hello123**, belongs to the default group, receives no e-mail notification, has a UID assigned automatically, and has a default quota.

```
barney,23stone,,barney@bedrock.com
```

In this example, user **barney** has a password set to **23stone**, belongs to the default group, receives e-mail notification sent to barney@bedrock.com, has a UID assigned automatically, and has a default quota.

```
wilma, imhiswif, ourgroup, wilma@bedrock.com, 225, 50
```

In this example, user **wilma** has a password **imhiswif**, belongs to the group **ourgroup**, receives email notification sent to wilma@bedrock.com, has a UID set to 225, and a quota set to 50 MB.

### **Managing Groups**

To add a new group:

- 1. Select Manage Groups from the drop-down menu in the upper right corner.
- 2. Select the Add Group tab if it is not already selected. You can add up to five groups at a time. If you expect to have just one big set of users for one group, you can forego adding a new group and accept the default users group.
- 3. Click Apply to save your settings.

If you want, a user can belong to multiple groups. Once you have created user accounts, you can specify secondary groups that the user can belong to. This allows for finer-grain settings for share access. For instance, you can have user Smithy in the General group also belong to the Finance group so Smithy can access shares restricted to only the Finance Group.

When adding a new group, you can specify the amount of disk space you wish to allocate that group by setting a disk quota. A value of 0 denotes no limit. You can also set the Group ID, or GID, of the group that you are adding. You can leave this field blank and let the system automatically assign this value unless you wish to match your GID to your NFS clients.

| > Network           |                |            |          |                |                             |                     |
|---------------------|----------------|------------|----------|----------------|-----------------------------|---------------------|
| V Security          |                |            |          |                |                             |                     |
| Admin Password      |                |            |          |                |                             |                     |
| User & Group Accoun | ts             |            |          |                |                             |                     |
| > Services          |                |            |          |                |                             |                     |
| > Volumes           | Admin Passw    | ord        | Accour   | nts 🔤          |                             |                     |
| > Shares            |                |            |          |                | Home                        | Refresh Help Logout |
| > Backup            |                |            |          |                |                             |                     |
| > Printers          | The current se | curity mod | e requir | res user and ( | group accounts for share    |                     |
| > System            | user to the Se | condary Me | embers   | list, separate | d by commas or one user per | Manage groups       |
| > Status            | ABC DEF GH     | I JKL MN   |          | R STU VV       | VXYZ All Add Group          |                     |
|                     |                |            |          |                |                             |                     |
|                     | Name           | GID        | Used     | Quota (MB)     | Secondary Members           | Delete              |
|                     | Home           | 101        | 0 MB     | 0              | ~                           |                     |
|                     | Finance        | 100        | 0 MB     | 0              |                             |                     |

### Figure 1-12

After adding your groups, you can view or change your groups by clicking the alphabetical index tab, or click **All** to list all groups.

Configuring Your ReadyNAS Duo

If you wish to add a large number of groups, select **Import group list** from the pull-down menu.

```
You can upload a CSV (Comma delimited) formatted file to simplify adding a Import group list v list of groups. Click Help for format specification and examples.
```

#### Figure 1-13

You can upload a CSV (Comma Separated Value) formatted file containing the group account information. The format of the file is:

```
name1,gid1,quota1,member11:member12:member13
name2,gid2,quota2,member21:member22:member23
name3,gid3,quota3,member31:member32:member33
```

:

Please note the following:

- Spaces around commas are ignored.
- The name field is required.
- Quota is set to default if not specified.
- GID is automatically generated if not specified.
- Empty fields are replaced with account defaults.
- Group members are optional.

Examples of acceptable formats are as follows (note that you can omit follow-on commas and fields if you wish to accept the system defaults for those fields, or you can leave the fields empty):

flintstones

In this example, the group flintstones is created with an automatically assigned GID and default quota.

```
rubble,1007,5000,barney:betty
```

In this example, the group rubble has a GID of 1007, a quota of 5000 MB, with members barney and betty.

### **Setting Accounts Preferences**

You can set various account defaults by selecting **Preferences** option from the pull-down menu.

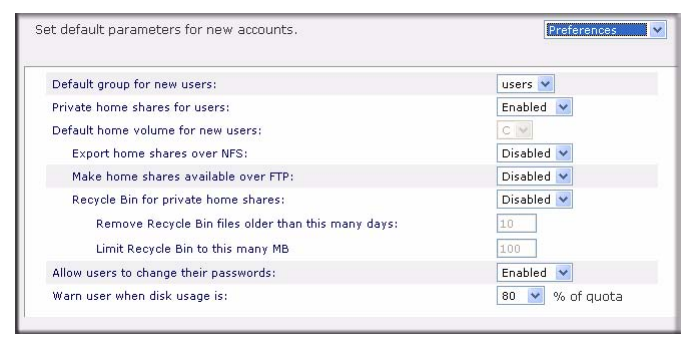

Figure 1-14

### **Selecting Services for Share Access**

The Services screen allows you to manage various services for share access. This in effect controls the type of clients you wish to allow access to the ReadyNAS Duo. Four types of services are available: Standard File Protocols, Streaming Services, Discovery Services and Installed AddOns. These different services are explained in the following sections.

### **Standard File Protocols**

The standard file protocols are common file-sharing services that allow your workstation clients to transfer files to and from the ReadyNAS Duo using built-in file manager-over-network file protocols supported by the client operating system. The available services are:

- **CIFS** (Common Internet File Service). Sometimes referred to as SMB. This protocol is used mainly by Microsoft Windows clients, and sometimes by Mac OS X clients. Under Windows, when you click on My Network Places Network Neighborhood, you are going across CIFS. This service is enabled by default and cannot be disabled.
- NFS (Network File Service). NFS is used by Linux and Unix clients. Mac OS 9/X users can access NFS shares as well through console shell access. The ReadyNAS Duo supports NFS v3 over UDP and TCP.
- AFP (Apple File Protocol). Mac OS 9 and OS X works best using this protocol as it handles an extensive character set. However, in mixed PC and Mac environments, it is advisable to use CIFS/SMB, unless enhanced character set support is necessary on the Mac.The ReadyNAS Duo supports AFP 3.1.

- **FTP** (File Transfer Protocol). Widely used in public file upload and download sites. ReadyNAS Duo supports anonymous or user access for FTP clients, regardless of the security mode selected. If you wish, you can elect to set up port forwarding to nonstandard ports for better security when accessing files over the Internet.
- HTTP (Hypertext Transfer Protocol). Used by Web browsers. ReadyNAS Duo supports
   HTTP file manager, allowing Web browsers to read and write to shares using the Web browser.
   This service can be disabled in lieu of HTTPS to allow for a more secure transmission of
   passwords and data. With the option to redirect default Web access to a specified share, you
   can transparently force access to http://readynas\_ip to http://readynas\_ip/share. This is
   useful if you do not want to expose your default share listing page to outsiders. All you need in
   the target share is an index file such as index.htm or index.html. You have the option of
   enabling or disabling login authentication to this share.
- **HTTPS** (HTTP with SSL encryption). This service is enabled by default and cannot be disabled. Access to FrontView is strictly through HTTPS for this reason. If you want remote Web access to FrontView or your HTTPS shares, you can specify a nonstandard port (default is 443) that you can forward on your router for better security. You can also regenerate the SSL key based on the hostname or IP address that users will use to address the ReadyNAS Duo. This allows you to bypass the default dummy certificate warnings whenever users access the ReadyNAS Duo over HTTPS.
- **Rsync**. An extremely popular and efficient form of incremental backup made popular in the Linux platform but now available for various other Unix systems as well as Windows and Mac. Enabling rsync service on the ReadyNAS Duo allows clients to use rsync to initiate backups to and from the ReadyNAS Duo.

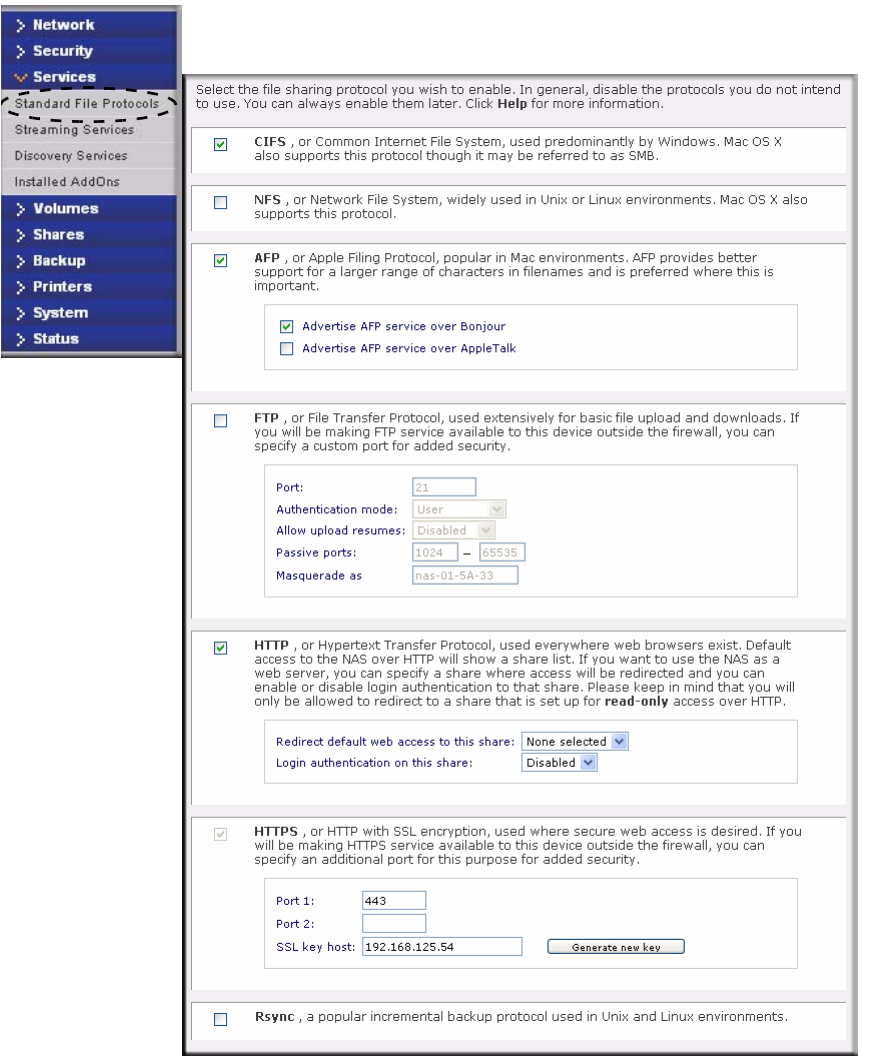

#### Figure 1-15

### **Streaming Services**

The built-in streaming services on the ReadyNAS Duo allow you to stream multi-media content directly from the ReadyNAS Duo, without the need to have your PC or Mac powered on.

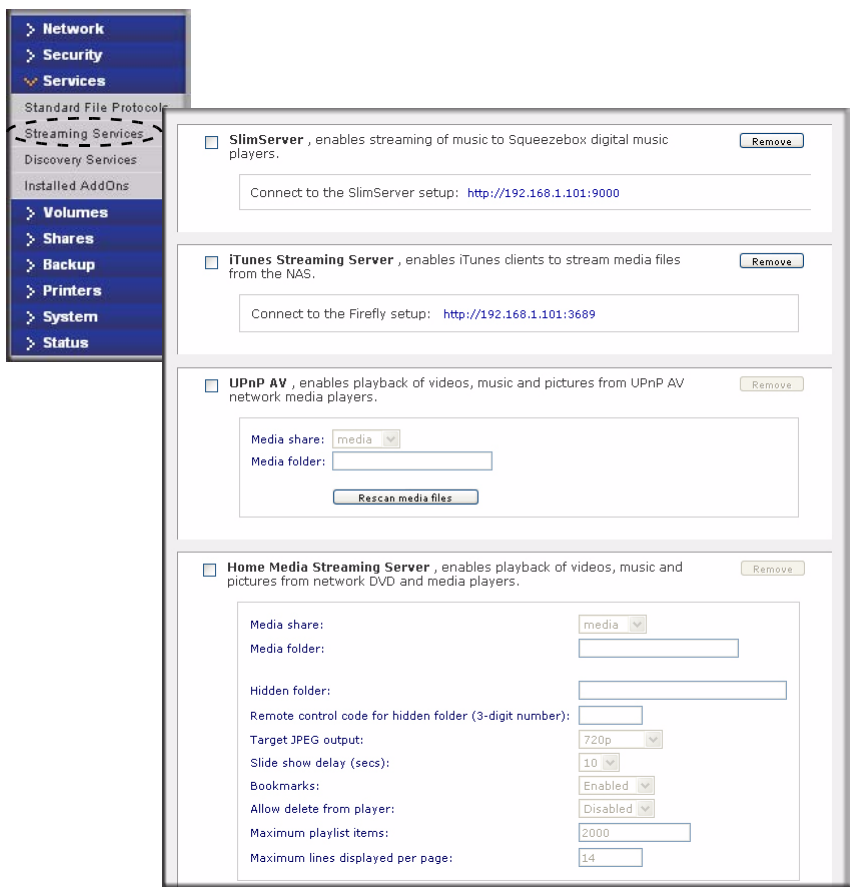

#### Figure 1-16

- **SlimServer** provides music streaming to the popular Squeezebox music players from Slim Devices. You can click the http setup link for more detailed configuration options.
- **iTunes Streaming Server** enables iTunes clients to stream media files straight from the ReadyNAS Duo. You can click the http setup link for more detailed configuration options.
- **UPnP AV** provides media streaming service to stand-alone networked home media adapters and networked DVD players that support the UPnP AV protocol or are Digital Living Network Alliance (DLNA) standard compliant. The ReadyNAS Duo comes with a reserved media share that is advertised and recognized by the players. Simply copy your media files to the Videos, Music, and Pictures folders in that share to display them on your player. If you wish, you can specify a different media path where your files reside.

• Home Media Streaming Server provides streaming of videos, music, and pictures to popular networked DVD players. The streaming players often utilize the streaming client developed by Syabas. Similar to UPnP AV, this service is used to stream videos, music, and pictures from the reserved media share to these adapters. If you wish to change the location where the media files are stored, you can specify a different share and folder path. Note that this path is shared between the UPnP AV and this service.

### **Discovery Services**

- **Bonjour service** provides a simple way of discovering various services on the ReadyNAS Duo. Bonjour currently provides an easy way to connect to FrontView, IPP printing, and AFP services. OS X has built-in Bonjour support, and you can download Bonjour for Windows from Apple's website.
- **UPnP** provides a means for UPnP-enabled clients to discover the ReadyNAS Duo on your LAN.

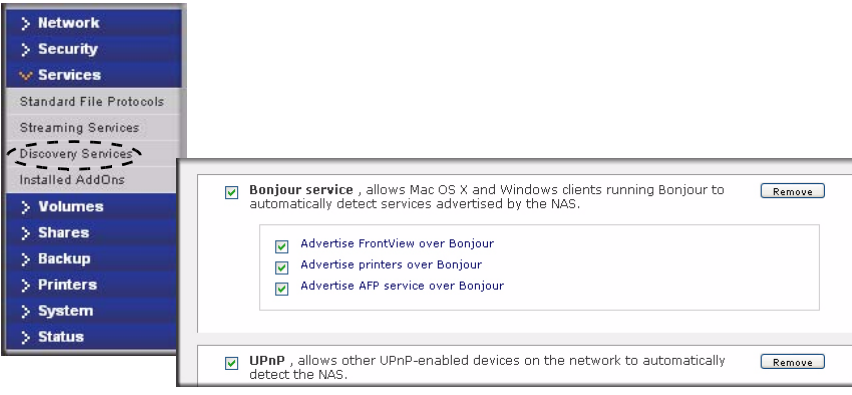

Figure 1-17

### Installed AddOns

Two add-ons allow you to download files unattended using the Bit Torrent technology and share your photos on the ReadyNAS photo-share site.

- **Bit Torrent.** The ReadyNAS Duo enables peer-to-peer file sharing and allows the ReadyNAS Duo to queue and index torrent download files.
- **ReadyNAS Photos.** The ReadyNAS Duo allows you to share photos with select users on the Internet. You must install ReadyNAS Photos software which is available on the ReadyNAS site. Simply click Install ReadyNAS Photos and follow the on-screen prompts. Once you have

enabled this feature and downloaded the software, you will be able to share photos located in your Pictures folder.

To download ReadyNAS Photos software:

1. Click Install ReadyNAS Photos. The ReadyNAS Photos Installers screen displays.

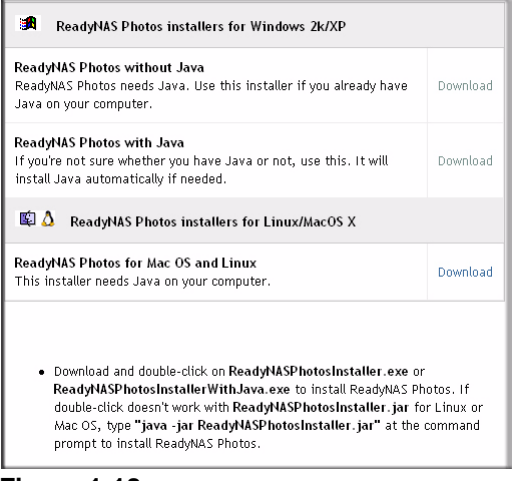

Figure 1-18

- 2. Select the install version that is appropriate for your operating system. When the installation has completed, the ReadyNAS Photos icon 📷 will be installed on your desktop.
- **3.** Create a ReadyNAS Photos profile. You will need the User ID and Password that you selected to log in to ReadyNAS Photos.

| h otos            |                                                                                                    | User Signu                               |
|-------------------|----------------------------------------------------------------------------------------------------|------------------------------------------|
| First Name        | Joe                                                                                                    |                                          |
| Last Name         | Smith                                                                                                    |                                          |
| User ID           | Smithy                                                                                                    |                                          |
|                   | Your private portal will be at read/MASID_read/mephotol.com<br>For your User ID, use only alphanumeric characters; special char<br>not allowed. | racters such as underscores and dots are |
| Email Address     | jsmith@abc.com                                                                                                    |                                          |
| Password          |                                                                                                    |                                          |
|                   | Use still characters or more, and capitalization matters.                                                                                       |                                          |
| Confirm Password  | ••••••                                                                                                    |                                          |
| Verification text | 45p37                                                                                                    |                                          |
|                   | Please enter the text from the image above.                                                                                                    |                                          |
|                   | 45p37                                                                                                    |                                          |
|                   | It have read and accepted the TERMS OF USE AGREEMENT.                                                                                           |                                          |
|                   | Sign Up                                                                                                    |                                          |

Figure 1-19

4. When the ReadyNAS Photos login screen displays, enter your User ID and Password and click the arrow.

| Ph tos<br>powered by dekth                                                                                                    |
|----------------------------------------------------------------------------------------------------|
| Welcome to ReadyNAS Photos                                                                                                    |
| User Id: Smithy Password:  Password:  Passwo |

Figure 1-20

5. A screen similar to the one below will display. Connect ReadyNAS Photos to your ReadyNAS Duo by clicking **Connect.** 

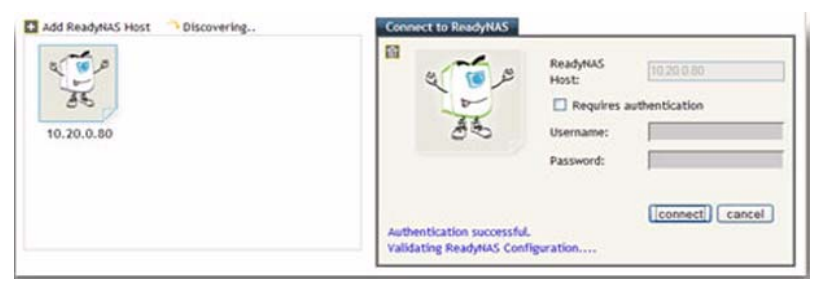

Figure 1-21

**6.** The Add New Album screen displays. Click on the **Click here to add album** link to add your first album. To add subsequent albums, select Import Albums from the menu bar.

| Connected to 10.20.0.80 Change @  |                                            |                             | Phot             | os Home Logout Shutdown |
|-----------------------------------|--------------------------------------------|-----------------------------|------------------|-------------------------|
| Ph tos                            | Import Albums                              | New Album                   | My Albums        | Shared Albums           |
| Hi Smithy<br>{ Change thumbnall } | Recent photo albun<br>You don't have any p | ns<br>ohoto albums Click he | ere to add album |                         |

Figure 1-22

7. From the Import Albums screen select the Photo Albums you want to add from the Bookmarks pull-down menu. Highlight the album you want to add and click **ADD**, and then click **START**. The new album will display.

| okmarks: 🖸 🕂 |   |                      | Selected Directories [ Empty List ] |
|--------------|---|----------------------|-------------------------------------|
|              |   | ADD >>><br><< REMOVE | C:\Users\Smithy\Pictures\           |
| • Windows    | + |                      |                                     |

Figure 1-23

**8.** Double-click on the album image to open the album. You can rotate or delete any photos prior to sharing your photos. You can also select a specific photos to share by moving each photo thumbnail into the Selection Tray.

|                                                    |             |          | Photos Home        | Logout      | Shutdown |
|----------------------------------------------------|-------------|----------|--------------------|-------------|----------|
| Ph tos                                             | Share       | · Manage |                    |             |          |
| All > Sample Pictures                              |             |          |                    |             |          |
|                                                    |             |          |                    | 🚺 1 c       | f 2 🕨    |
| Selection Tray                                     |             |          |                    |             |          |
| Click to Select is OFF<br>Bring All L View L Empty |             |          | Contraction of the | A DECK      |          |
|                                                    | and a       |          |                    |             |          |
|                                                    | Martin Carl |          | The share          |             |          |
|                                                    |             |          |                    |             |          |
|                                                    |             |          |                    |             |          |
| Sample Pictures                                    |             |          | -                  | -           |          |
| Description                                        |             | Straws   | 26                 | 1           |          |
| Click here to add description                      | 11          | TALAKIS  |                    | <b>RANG</b> |          |
| Comment                                            |             |          |                    |             |          |

Figure 1-24

- **9.** After you have corrected your photos or selected certain photos to share, select Share from the menu. The Share Dialog will display.
  - **a.** Enter the email address or User ID of each buddy.
  - **b.** Select either the **Share this Album** radio button or the **Share Items in Selection Tray** to determine which photos to share.
  - **c.** From the pull-down menu, select the photo album name (if you are sharing an album) or, if you are sending select photos from the selection tray, then you can create a specific name.
  - **d.** Enter a message to accompany to the photos.

| Connected to nas-01-ad-cc.netg                     | Share Dialog                                                                   | ×    |
|----------------------------------------------------|--------------------------------------------------------------------------------|------|
| Ph TOS                                             |                                                                                |      |
| All > Sample Pictures                              | Select buddies to share with<br>Balph (@abc.com                                |      |
| Selection Tray                                     | Enter email or User ID. Use comma (,) to separate more than O Share this Album | one. |
| Click to Select is OFF<br>Bring All   View   Empty | <ul> <li>Share items in Selection Tray</li> </ul>                              |      |
|                                                    | Share as:<br>Sample Picture∉ ❤                                                 |      |
|                                                    | Message:<br>Hi Ralph These are the two photos                                  | ~    |
| Sample Pictures                                    |                                                                                |      |
| Description                                        |                                                                                | Ŧ    |
| Hi Ralph                                           | SHARE CANCEL                                                                   |      |

Figure 1-25

**10.** Click **Share.** An email will be sent to your share buddy; you will also be notified by email that the shared photos have been sent.

### **Understanding Volume Management**

The ReadyNAS Duo uses X-RAID, an NETGEAR-patented expandable RAID technology. Some benefits of X-RAID technology are:

- One-volume technology, but supports volume expansion, either by with the addition of more disks or the replacement of an existing disk with larger capacity disks.
- You can start out with one disk, and add an additional more disk when you need it.
- Volume management is automatic. Add a second disk, and it becomes a mirror to the first—the expansion occurring while redundancy is maintained.

### **Volume Management for X-RAID**

The X-RAID technology offers a simplified approach to volume management. X-RAID works on the premise that what most people want to do with their data volume over time is either adding redundancy or expanding it without the headaches usually associated with doing that. By using simple rules, X-RAID is able to hide all the complexities yet provide volume management features previously available only in enterprise-level storage solutions.

• **X-RAID Redundancy Overhead**. To maintain redundancy from disk failure, X-RAID requires a one-disk overhead. In a two-disk X-RAID volume, the usable capacity is one disk.

• X-RAID has One Data Volume. X-RAID devices have only one data volume. This volume encompasses one to two disks, utilizing the capacity of the smallest disk from each disk. For instance, if you had one 80 GB disk and one 250 GB disk, only 80 GB from is used in the volume. (The leftover space on the 250 GB disk is reclaimed only when the 80 GB disk is replaced with a 250 GB or greater capacity disk. See "Replacing Your Disk for More Capacity" on page 1-21.")

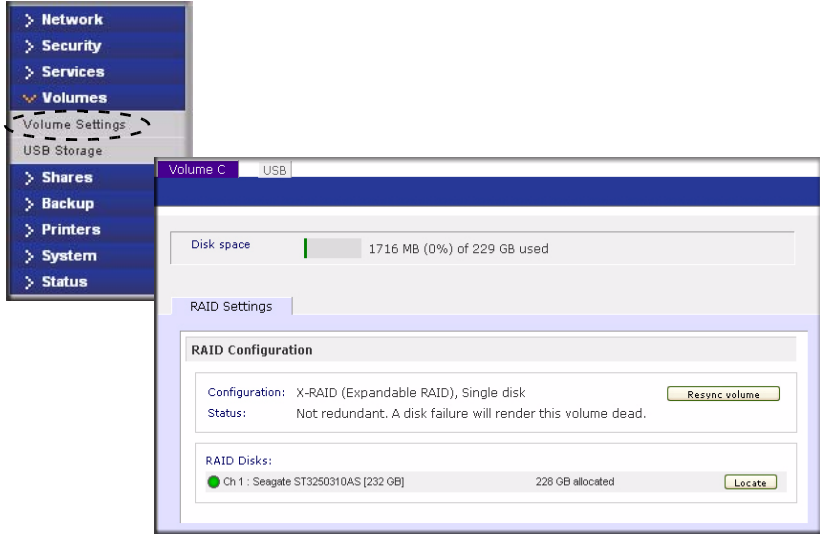

Figure 1-26

### Adding a Second Disk for Redundancy

A one-disk X-RAID device has no redundancy and provides no protection from a disk failure. However, if and when you feel the need for redundancy, simply power down the device, add a new disk with at least the capacity of the first disk, and power on. Depending on the size of the disk, within a few hours, your data volume will be fully redundant. The process occurs in the background, so access to the ReadyNAS Duo is not interrupted.

After you receive your e-mail, the ReadyNAS Duo will have been expanded with the capacity from your new disk(s).

### **Replacing Your Disk for More Capacity**

A year or so down the line when you find the need more disk space, and 600 GB disks are available at an attractive price, you can expand your volume capacity by replacing the existing disks. Keep in mind that you must power down several times to replace out your old disks.

First, power down the ReadyNAS Duo, replace the first disk with the large-capacity disk, and then reboot. If your ReadyNAS Duo supports hot-swapping, you can hot-swap the disk without powering down. The ReadyNAS Duo will detect that a new disk was put in place and resynchronizes the disk with data from the removed disk. This process takes several hours, depending on disk capacity. The disk is initialized and scanned for bad sectors first before the rsync process is started. The total time from the start of initialization to the end of resynchronization can be around 5 hours or more, depending on disk capacity. You will be notified by e-mail upon completion.

### **USB Storage**

The USB tab displays the USB disk and flash devices connected to the ReadyNAS Duo, and offers various options for these devices. A flash device appears as **USB\_FLASH\_1** and a disk device appears as **USB\_HDD\_1**. If you have multiple devices, they appear appended by an increasing device number; for example, **USB\_HDD\_2**. If the device contains multiple partitions, the partitions are listed beneath the main device entry.

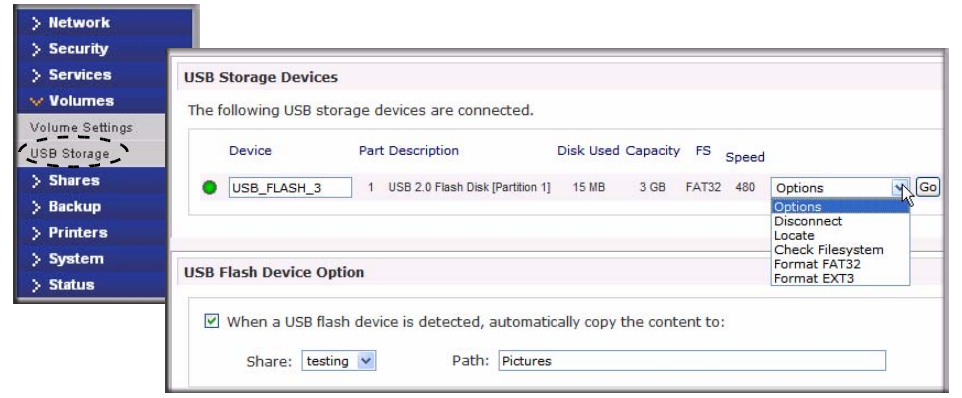

### Figure 1-27

Partitions on the storage devices must be one of the following file system formats:

- FAT32
- NTFS
- Ext2
- Ext3

To the right of the access icons are command options for the device. The following commands are available:

| Disconnect   | This option prepares the USB partition for disconnection by correctly unmounting the file system. In most cases, you can safely disconnect the device without first unmounting; however, the Disconnect command ensures that any data still in the write cache is written out to the disks and that the file system is properly closed. The Disconnect option unmounts all partitions on the device. Once disconnected, physically remove and reconnect to the ReadyNAS Duo to regain access the USB device,. |
|--------------|----------------------------------------------------------------------------------------------------|
| Locate       | In cases where you attach multiple storage devices and wish to determine which device corresponds to the device listing, the Locate command causes the device LED to blink, if present.                                                                                                    |
| Format FAT32 | This option formats the device as a FAT32 file system. FAT32 format is easily recognizable by most newer Windows, Linux, and Unix operating systems.                                                                                                    |
| Format EXT3  | This option formats the device as an EXT3 file system. Select this option if you will be accessing the USB device mainly from Linux systems or ReadyNAS Duo devices. The advantage of EXT3 over FAT32 is that file ownership and mode information can be retained using this format, whereas this capability is not there with FAT32. Although not natively present in the base operating system, Ext3 support for Windows and OS X can be added. The installation images can be downloaded from the Web.     |

When the USB device is unmounted, you have the option of renaming it. The next time the same device is connected, it will use the new name rather than the default **USB\_FLASH\_n** or **USB\_HDD\_n** naming scheme.

The USB storage shares are listed in the Share screen, and access restrictions can be specified there. The share names reflect the USB device names.

### **USB Flash Device Option**

Toward the lower portion of the USB Storage screen is the USB Flash Device Option section (see Figure 1-27 on page 1-22). There, you can elect to copy the content of a USB flash device automatically on connection to a specified share. Files are copied into a unique timestamp folder to prevent overwriting previous contents. This is useful for uploading pictures from digital cameras and music from MP3 players without needing to power on a PC.

In User security mode, an additional option to set the ownership of the copied files is available.

### **Managing Your Shares**

The Shares menu provides all the options pertaining to share services for the ReadyNAS Duo device. This entails share management (including data and print shares), volume management, and share service management.

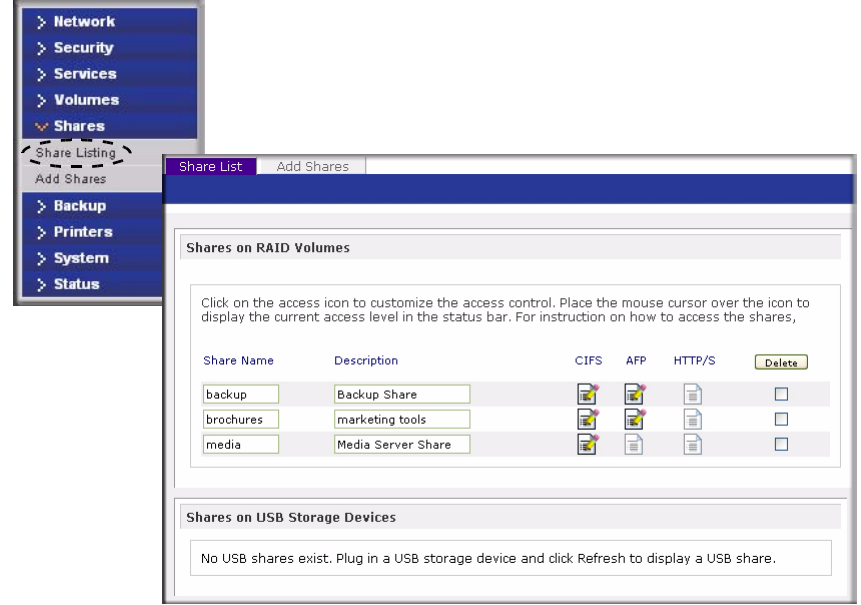

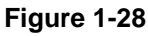

### **Adding Shares**

To add a share:

1. From the main menu, select Volumes > Volume Settings. If more than one volume is configured, click on the volume for which you want to add the share.
2. Then select Shares > Add Shares. Deselect the Public Access checkbox if you want to enable user authentication for access to this share using CIFS and/or AFP protocols.

| etwork                   |                                                           |                                                           |                                                                                       |                                                                  |                                   |                      |                                                            |
|--------------------------|-----------------------------------------------------------|-----------------------------------------------------------|---------------------------------------------------------------------------------------|------------------------------------------------------------------|-----------------------------------|----------------------|------------------------------------------------------------|
| ecurity                  |                                                           |                                                           |                                                                                       |                                                                  |                                   |                      |                                                            |
| ervices                  |                                                           |                                                           |                                                                                       |                                                                  |                                   |                      |                                                            |
| olumes                   |                                                           |                                                           |                                                                                       |                                                                  |                                   |                      |                                                            |
| hares                    |                                                           |                                                           |                                                                                       |                                                                  |                                   |                      |                                                            |
| e Listing                | Share List 🛛 🖌                                            | Add Shares                                                |                                                                                       |                                                                  |                                   |                      |                                                            |
| Shares                   |                                                           |                                                           |                                                                                       |                                                                  | н                                 | ome                  | Refresh He                                                 |
| ekun                     |                                                           |                                                           |                                                                                       |                                                                  |                                   |                      |                                                            |
| enap                     |                                                           |                                                           |                                                                                       |                                                                  |                                   |                      |                                                            |
|                          | Enter the share                                           | names and de                                              | escriptions you wi                                                                    | sh to add. Desele                                                | ect the Public /                  | Access (             | checkbox if yo                                             |
| inters                   | Enter the share<br>wish to enable (                       | names and de<br>user authentica                           | escriptions you wi<br>ation for access t                                              | sh to add. Desel<br>o this share via C                           | ect the Public /<br>IFS and AFP p | Access (<br>rotocol  | checkbox if yoı<br>s.                                      |
| inters<br>/stem          | Enter the share<br>wish to enable u<br>Nan                | names and de<br>user authentica<br>ne                     | escriptions you wi<br>ation for access to<br>Description                              | sh to add. Deselo<br>o this share via C                          | ect the Public /<br>IFS and AFP p | Access (<br>rotocol: | checkbox if yo<br>s.<br>Public Acces:                      |
| inters<br>/stem<br>atus  | Enter the share<br>wish to enable u<br>Nan                | names and de<br>user authentic<br>ne<br>ances             | escriptions you wi<br>ation for access to<br>Description<br>Household                 | sh to add. Desele<br>o this share via C<br>budget                | ect the Public /<br>IFS and AFP p | Access (<br>rotocol  | checkbox if you<br>s.<br>Public Acces:                     |
| inters<br>rstem<br>atus  | Enter the share<br>wish to enable (<br>Nan<br>Fin-<br>Chi | names and de<br>user authentic<br>ne<br>ances<br>ildren   | escriptions you wi<br>ation for access to<br>Description<br>Household<br>Activities a | sh to add. Deseli<br>o this share via C<br>budget<br>nd Schedule | ect the Public /<br>IFS and AFP p | Access (<br>rotocol: | checkbox if you<br>s.<br>Public Acces:<br>V                |
| inters<br>rstem<br>atus  | Enter the share<br>wish to enable u<br>Nan<br>Fin.<br>Chi | names and de<br>user authentic<br>ne<br>ances<br>ildren   | escriptions you wi<br>ation for access to<br>Description<br>Household<br>Activities a | sh to add. Desele<br>o this share via C<br>budget<br>nd Schedule | ect the Public /                  | Access (<br>rotocol  | checkbox if yor<br>s.<br>Public Acces:<br>V<br>V           |
| inters<br>rstem<br>atus  | Enter the share<br>wish to enable u<br>Nan<br>Fin.<br>Chi | names and de<br>user authentic<br>ne<br>ances<br>ildren   | escriptions you wi<br>ation for access to<br>Description<br>Household<br>Activities a | sh to add. Deselu<br>o this share via C<br>budget<br>nd Schedule | ect the Public /<br>IFS and AFP p | Access (<br>rotocol) | checkbox if you<br>s.<br>Public Access<br>V<br>V<br>V      |
| rinters<br>/stem<br>atus | Enter the share<br>wish to enable u<br>Nan<br>Fin<br>Chi  | r names and de<br>user authentic<br>ne<br>ances<br>ildren | ascriptions you wi<br>ation for access to<br>Description<br>Household<br>Activities a | sh to add. Desel<br>o this share via C<br>budget<br>nd Schedule  | ect the Public /<br>IFS and AFP p | Access (<br>rotocol: | checkbox if you<br>s.<br>Public Acces:<br>V<br>V<br>V<br>V |

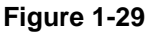

3. Click Apply.

## **Managing Shares**

Once you have added shares, you can manually fine-tune share access by selecting Share List. This screen has two views, one for Share Security mode and one for User and Domain mode. They are similar except for the password and disk quota prompts which appear only in Share mode.

| are List                             | Add Shares                                       |                                           |                                     |                  |                            |                          | _   |
|--------------------------------------|--------------------------------------------------|-------------------------------------------|-------------------------------------|------------------|----------------------------|--------------------------|-----|
|                                      |                                                  |                                           |                                     |                  | Home                       | Refresh                  | Hel |
| Click on th<br>to display<br>shares, | e access icon to custo<br>the current access lev | mize the access c<br>vel in the status ba | ontrol. Place t<br>ar. For instruct | he mou<br>ion on | ise cursor c<br>how to acc | over the icon<br>ess the |     |
| Share Nam                            | e Description                                    |                                           | CIFS                                | AFP              | HTTP/S                     | Delete                   |     |
| Children                             | Activities an                                    | id Schedule                               | R                                   | 2                |                            |                          |     |
| Finances                             | Household b                                      | oudget                                    | 2                                   | 2                |                            |                          |     |
| Media                                | Media Serve                                      | er Share                                  | 2                                   | 2                |                            |                          |     |
| -                                    |                                                  |                                           |                                     |                  |                            | 1000                     |     |

#### Figure 1-30

If you want to delete a share, select the check box on the far right of the share listing and click **Delete**.

The columns to the left of the Delete check box represent the services that are currently available. The access icons in those columns summarize the status of the service and the access rights to the share for each of the services. Move the mouse pointer over the access icons to view the access settings.

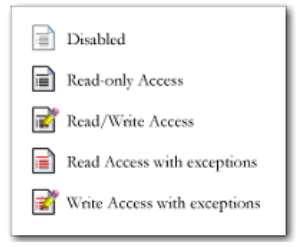

#### Figure 1-31

The settings are as follows:

- **Disabled.** Access to this share is disabled.
- **Read-only Access.** Access to this share is read-only.
- Read/Write Access. Access to this share is read/write.
- **Read Access with exceptions.** Either (1) access to this share is read-only and allowed only for specified hosts, (2) access is read-only except for one or more users or groups that are granted read/write permission, or (3) access is disabled except for one or more users or groups that are granted read-only privilege.
- Write Access with exceptions Either (1) access to this share is read/write and allowed only for specified hosts, (2) access is read/write except for one or more users or groups that are restricted to read-only access, or (3) access is disabled except for one or more users or groups that are granted read/write privilege.

You can click on the access icons to display the Share Options screen, where you can set the access rules for each file protocol. Keep in mind that access options differ between protocols.

## Setting Share Access

From the Share List screen, click the CIFS link  $\exists$  adjacent to the Share whose share access you want to change. In the following example, we selected the Children share; the CIFS (Windows) share options screen looks like the following:

| Share Name: Children         | Default Access: Read/write 🔽                             |
|------------------------------|----------------------------------------------------------|
| Share Access Restrictions    |                                                          |
| Share access for the file pr | otocol can be restricted using the access list(s) below. |
|                              | Separate entries with comma                              |
| Hosts allowed access:        |                                                          |
| Read-only users:             |                                                          |
| Read-only groups:            |                                                          |
| Virite-enabled users:        |                                                          |
| Write-enabled groups:        |                                                          |
| ✓ Allow guest access         |                                                          |

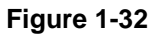

To set share access:

- 1. Select the Default Access pull-down menu at the top, select the access to be granted.
- 2. Select the Hosts allowed access check box and specify one or more hosts that you wish to restrict access to in the adjacent field.

For example, select **read-only** for Default Access and list the hosts to whom you wish to allow access. Access from all other hosts will be denied. To allow only host 192.168.2.101 read-only access to the share, specify the following:

- Default: Read-only
- Hosts allowed access: **192.168.2.101**

Multiple hosts can be separated with commas (see Appendix B, "General Glossary" for information about valid host formats.) For example, if you wish to limit share access to particular hosts, you can enter host IP addresses or valid DNS hostnames in the **Host allowed access** field. In addition, you can enter a range of hosts using common IP range expressions such as:

### 192.168.2., 192.168.2.0/255.255.255.0, 192.168.2.0/24

These designations all allow hosts with IP addresses 192.168.2.1 through 192.168.2.254.

Toward the bottom of the CIFS screen are the Share Display Option, Recycle Bin, and Advanced CIFS Permissions. Refer to the descriptions for these options in the sections that follow.

**Share Access Restriction.** If you wish to limit share access to particular users and/or groups, you can enter their names in the **Read-only users, Read-only groups, Write-enabled users,** and **Write-enabled group** fields. The names must be valid accounts, either on the ReadyNAS Duo or on the domain controller.

For instance, if you wish to allow read-only access to all and read/write access only user **fred** and group **engr**, you would set the following:

- Default: **Read-only**
- Write-enabled users: **fred**
- Write-enabled groups: engr

If you wish to limit this access only to hosts 192.168.2.101 and 192.168.2.102, set the following:

- Default: **Read-only**
- Hosts allowed access: **192.168.2.101**, **192.168.2.102**
- Write-enabled users: **fred**
- Write-enabled groups: engr

If you wish to specify some users and groups for read-only access and some for read/write access, and disallow all other users and groups, enter the following:

- Default: **Disabled**
- Hosts allowed access: **192.168.2.101**, **192.168.2.102**
- Read-only users: mary, joe
- Read-only groups: marketing, finance
- Write-enabled users: **fred**
- Write-enabled groups: engr

Note that access control differs slightly from service to service.

**Share Display Option.** Restricting access to a share does not prevent users from seeing the share in the browse list. In certain instances, you might not want this, such as for backup shares that you might want to prevent users from seeing.

To hide a share, select the **Hide this share...** check box. Users who have access to this share must specify the path explicitly. For example, to access a hidden share, enter \\**host**\**share** in the Windows Explorer address bar.

| ou c<br>/ill ni<br>ote | in elect to hide this share from browsing by selecting the option below. If enabled, users<br>it see the share unless they explicitly specify the share name in the browse path. Please<br>hat enabling this option will disable access to the share from other file protocols. |
|------------------------|----------------------------------------------------------------------------------------------------|
|                        | Hide this share when a user browses the NAS for available shares.                                                                                                    |
| ecyc                   | e Bin                                                                                                    |
| vher<br>f the          | enabled, deleted files from this share will be dumped in the Recycle Bin folder in the root<br>share where it will be kept up to the number of days and capacity specified.                                                                                                    |
|                        |                                                                                                    |
|                        | Enable Recycle Bin                                                                                                    |
|                        | Enable Recycle Bin<br>Remove files older than: 10 days                                                                                                    |

Figure 1-33

**Recycle Bin.** The ReadyNAS Duo can have a Recycle Bin for each share for Windows users. The **Enable Recycle Bin** option is shown at the bottom of the CIFS screen.

When this check box is selected, whenever you delete a file, the file gets inserted into the Recycle Bin folder in the share rather than being permanently deleted. This allows for a grace period during which users can restore deleted files.

| C Recycle Bin  | 15            |                   |                    |         |       |        | - 0 🛛   |
|----------------|---------------|-------------------|--------------------|---------|-------|--------|---------|
| Ble Edit y     | ew Fgvorite   | s Iools Help      | 100                | 1       |       |        | 1       |
| 🕝 Back 🔹       | 0.0           | 🔎 Search 🜔 B      | Folders 🔝 🍺        | XS      | - 111 |        |         |
| Address 🔁 1/11 | 92.168.6.243/ | adkup/Recycle Bin |                    |         |       |        | Links * |
| Name -         | Size          | Туре              | Date Hodified      |         |       |        |         |
| 🔁 Quidd        | 1,384 KB      | Adobe Acrobat Doc | 3/20/2005 10:33 PM |         |       |        |         |
| RAIDI          | 345 KB        | Adobe Acrobat Doc | 4/2/2005 3:59 PM   |         |       |        |         |
| TReady         | 1,072 KB      | Adobe Acrobet Doc | 6/14/2005 3:12 PM  |         |       |        |         |
| EREAD          | 1,018 KB      | Adobe Acrobat Doc | 6/14/2005 3:33 PM  |         |       |        |         |
| TReady         | 1,348 KB      | Adobe Acrobat Doc | 2/15/2005 11:26 AM |         |       |        |         |
| Softw          | 1,830 KB      | Adobe Acrobat Doc | 3/27/2005 10:05 PM |         |       |        |         |
| 🔁 Syste        | 3,725 KB      | Adobe Acrobet Doc | 4/28/2005 11:17 AM |         |       |        |         |
| 🛃 UserG        | 5,591 KB      | Adobe Acrobat Doc | 3/20/2005 10:40 PM |         |       |        |         |
| 8 objects      |               |                   |                    | 15.9 MB | in In | ternet | _       |

Figure 1-34

You can specify how long to keep the files in the Recycle Bin and how large the Recycle Bin can get before files get permanently erased.

**Advanced CIFS Permission.** The Advanced CIFS Permission section offers options for setting the default permission of new files and folders created through CIFS. The default permission of newly created files is read/write for the owner and owner's group and read-only for

others (that is, everyone). Permission for newly created folders is read/write for everyone. If the default does not satisfy your security requirement, you can change it here.

Opportunistic locking (often referred to as oplocks) enhances CIFS performance by allowing files residing on the NAS to be cached locally on the Windows client, thus eliminating network latency when the files are constantly accessed.

| Aut | comatically set permissions on new files and folders.                                                                                                    |
|-----|----------------------------------------------------------------------------------------------------|
|     | When new files are created over CIFS, set file permission as follows. Group<br>rights are permission for members of the file owner's group. Everyone refers to<br>all other users not in the file owner's group.<br>Group rights: Read/write V<br>Everyone rights: Read/write V |
|     | When new folders are created over CIFS, set folder permission as follows.<br>Group rights are permission for members of the folder owner's group. Everyone<br>refers to all other users not in the folder owner's group.                                                        |
|     | Everyone rights: Read/write V                                                                                                    |

Figure 1-35

### **Advanced Options**

The Advanced Options tab offers advanced low-level file manipulation options that can affect remote file access through all file protocol interfaces. Care should be taken before you use these options as anything that changes ownership and permissions might not be easily reversible.

| Share folder owner:                                                                                                    | Children                                                                                                    |
|----------------------------------------------------------------------------------------------------|----------------------------------------------------------------------------------------------------|
| Share folder group:                                                                                                    | nogroup                                                                                                    |
| Share folder owner rights:                                                                                                    | Read/write 👻                                                                                                    |
| Share folder group rights:                                                                                                    | Read/write                                                                                                    |
| Share folder everyone rights:                                                                                                    | Read/write 🖾                                                                                                    |
| settings. This option is u<br>need to workaround file<br>Grant rename and delete                                                                                                    | seful in cases where you are changing secunty levels and<br>access problems.<br>a privileges to non-owner of files.                                                                                                    |
| Settings. Inis option is un<br>need to workaround file<br>Grant rename and delete                                                                                                    | setul in cases where you are changing secunty levels and<br>access problems.<br>a privileges to non-owner of files.                                                                                                    |
| settings. This option is united to workaround file     Grant rename and delete     anced Share Utilities                                                                                | setul in cases where you are changing secunty levels and<br>access problems.                                                                                                    |
| settings. This option is u     need to workaround file     Grant rename and delete  ranced Share Utilities e following options provide m                                                | setul in cases where you are changing secunty levels and<br>access problems.<br>a privileges to non-owner of files.                                                                                                    |
| Grant rename and delets<br>wanced Share Utilities<br>e following options provide m<br>use this option to adjust the t<br>ix issues with incremental bar<br>in Daylight Savings changes. | setul in cases where you are changing secunty levels and<br>access problems.<br>a privileges to non-owner of files.<br>iiscellaneous share and share content functionality.<br>timestamps of the contents of the share. This can be used to<br>ckups and sources/destinations that change local timestamps<br>Enter a positive number to push timestamps ahead, negative |

Figure 1-36

**Advanced Share Permission.** The Advanced Share Permission section offers the options to override the default ownership and permission of the share folder on the embedded file system and to permeate these settings to all files and folders residing on the selected share. The **Set ownership and permission for existing files and folders** option performs a one-time change. Depending on the size of the share, this can take a while to finish.

You can also grant rename and delete privilege to non-owners of the files option. In a collaborative environment, you might want to enable this option. In a more security-conscious environment, you might want to disable this option.

## **USB Shares**

USB storage devices are shared using the name of the device appended with the partition number. You can change the base device name in Volumes > USB Storage, if you want. The ReadyNAS Duo attempts to remember the name as long as there is a unique ID associated with the USB device so that the next time the device is connected, the same share name(s) will be available. Share access restrictions are not saved across disconnects, however.

| lisplay the curre                                                     | ess icon to customize the access co<br>ent access level in the status bar. F | ontrol. Place the<br>For instruction ( | e mouse<br>on how | e cursor ove<br>to access th | r the icon to<br>ie shares, |
|-----------------------------------------------------------------------|------------------------------------------------------------------------------|----------------------------------------|-------------------|------------------------------|-----------------------------|
|                                                                       |                                                                              |                                        |                   |                              |                             |
| Share Name                                                            | Description                                                                  | CIFS                                   | AFP               | HTTP/S                       | Delete                      |
| Children                                                              | Activities and Schedule                                                      | 2                                      | 2                 |                              |                             |
| Finances                                                              | Household budget                                                             | 2                                      | 2                 |                              |                             |
| Media                                                                 | Media Server Share                                                           | 2                                      | 2                 |                              |                             |
| packup                                                                | Backup Share                                                                 | 2                                      | 2                 |                              | 10                          |
| media                                                                 |                                                                              |                                        |                   |                              |                             |
|                                                                       | orage Devices                                                                |                                        |                   |                              |                             |
| lick on USB St<br>ilick on the acce<br>isplay the curre<br>lick Help. | ess icon to customize the access co<br>nt access level in the status bar. P  | ontrol. Place the<br>For instruction ( | e mouse<br>on how | cursor ove<br>to access th   | r the icon to<br>le shares, |

Figure 1-37

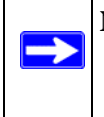

**Note:** Although access authorization is based on user login in non-Share mode, files saved on the USB device, regardless of the user account, are with UID 0. This is to allow easy sharing of the USB device with other ReadyNAS Duo and PC systems.

## **Configuring Backup Jobs**

The Backup Manager integrated with the ReadyNAS Duo allows the ReadyNAS Duo to act as a powerful backup appliance. Backup tasks can be controlled directly from the ReadyNAS Duo without the need for a client-based backup application.

With the flexibility to support incremental backups over CIFS/SMB, NFS, and rsync protocols, and full backups over FTP and HTTP protocols, the ReadyNAS Duo can act as a simple central repository for both home and office environments. And with multiple ReadyNAS Duo systems, you can set up one ReadyNAS Duo to back up another directly.

## Adding a New Backup Job

To create a new backup job, select **Add a New Backup Job**. A 4-step procedure screen for creating a job displays.

| > Network            |                                                                                                    |
|----------------------|----------------------------------------------------------------------------------------------------|
| > Security           |                                                                                                    |
| > Services           | STEP 1 - Select backup source                                                                                                    |
| > Volumes            | Specify what you want to backup. The path you want to backup can be in a share on this device (a                                                                  |
| > Shares             | USB disk attached to this device will show up as a share) or located remotely. At least one of backup<br>source or destination path must be local to this device. |
| 😽 Backup             | Select this NAS or remote Path:                                                                                                    |
| Backup Jobs          | Select this NAS or remote Remote: Windows (MAS (Timestam)) Login: Password:                                                                                       |
| Add a New Backup Job | Remote: Windows (Archive Bit)<br>Remote: Website                                                                                                    |
| > Printers           | Remote: FTP Site Test connection Test connection                                                                                                    |
| > System             | Remote: Rsync Server                                                                                                    |
| > Status             | Share: Brochures                                                                                                    |
|                      | Share: backup<br>S Share: backup soacup<br>S Share: backup snap<br>c Share: media<br>Share: media<br>Share: media<br>Share: media                                 |
|                      | Select this NAS or remote  Path:                                                                                                    |
|                      | Login: Password:                                                                                                    |
|                      | Test connection                                                                                                    |

Figure 1-38

### Step 1 – Select Backup Source

The backup source can be located remotely, or it can be a public or a private home share, or all home shares on the ReadyNAS Duo.

A USB device appears as a share, so if you want to back up a USB device, select a share name. If you want to back up data from a remote source, select from one of the following:

- Windows/NAS (Timestamp). Select this if you wish to back up a share from a Windows PC. Incremental backups use timestamps to determine whether files should be backed up.
- Windows/NAS (Archive Bit). Select this if you wish to back up a share from a Windows PC. Incremental backups use the archive bit of files, similar to Windows, to determine whether they should be backed up.
- Website. Select this if you wish to back up a website or a website directory. The backed up files include files in the default index file and all associated files, as well as all index file links to web page image files.
- FTP site. Select this if you wish to back up an FTP site or a path from that site.
- **NFS server**. Select this option if you wish to back up from a Linux or UNIX server across NFS. Mac OS X users can also use this option by setting up a NFS share from the console terminal.

• **Rsync server**. Select this if you wish to perform backups from a rsync server. Rsync was originally available for Linux and other flavors of UNIX, but has lately become popular under Windows and Mac for its efficient use of incremental file transfers. This is the preferred backup method between two ReadyNAS Duo devices.

Once you have selected a backup source, you can enter the path from that source. If you selected a ReadyNAS Duo share, you can either leave the path blank to backup the entire share, or enter a folder path. Note that you should use forward slashes (/), in place of backslashes (\).

If you selected a remote source, each remote protocol uses a slightly different notation for the path. If the path field is empty, selecting the remote source in the pull-down menu shows an example format of the path. Following are some examples:

• Examples of an FTP path:

#### ftp://myserver/mypath/mydir

#### ftp://myserver/mypath/mydir/myfile

• Examples of a website path:

#### http://www.mywebsite.com

#### http://192.168.0.101/mypath/mydir

- Examples of a Windows or remote NAS path:
  - //myserver/myshare

#### //myserver/myshare/myfolder

#### //192.168.0.101/myshare/myfolder

• Examples of an NFS path:

#### myserver:/mypath

### 192.168.0.101:/mypath/myfolder

• Examples of a Rsync path:

### myserver::mymodule/mypath

#### 192.168.0.101::mymodule/mypath

- Examples of a local path:
  - myfolder
  - media/Videos
  - My Folder

### My Documents/My Pictures

With a remote source, you might need to enter a login and password to access the share. If you are accessing a password-protected share on a remote ReadyNAS Duo server configured for Share security mode, enter the name of the share name for login.

To make sure that you have proper access to the backup source, click **Test Connection** before continuing.

### Step 2 – Select Backup Destination

The Step 2 process is almost identical to Step 1 except that you are now specifying the backup destination. If you selected a remote backup source, you need to select a public or a private home share on the ReadyNAS Duo (either the source or destination must be local to the ReadyNAS Duo). If you selected a ReadyNAS Duo share for the source, you can either enter another local ReadyNAS Duo share for the destination, or you can specify a remote backup destination.

| STEP 1 - Select backup source                                                                                                    |                                                                                                    |
|----------------------------------------------------------------------------------------------------|----------------------------------------------------------------------------------------------------|
| Specify what you want to backup. The p.<br>USB disk attached to this device will sho<br>source or destination path must be local | ath you want to backup can be in a share on this device (a<br>w up as a share) or located remotely. At least one of backup<br>to this device. |
| Share: backup                                                                                                    | Path:                                                                                                    |
|                                                                                                    |                                                                                                    |
|                                                                                                    | Login: Password:                                                                                                    |
|                                                                                                    |                                                                                                    |
|                                                                                                    | Test connection                                                                                                    |
|                                                                                                    |                                                                                                    |
| STEP 2 - Select backup destination<br>Specify where you want your backup dat<br>can be a share on this device or a path of       | ta saved. As with the backup source, the destination path<br>on a remote PC or device.                                                        |
| Remote: Windows/NAS (Timestamp) 🗸                                                                                                | Path: Example: //host/share/path                                                                                                    |
|                                                                                                    | Login: Indexia                                                                                                    |
|                                                                                                    | Login, aunin Passworu;                                                                                                    |
|                                                                                                    | Test connection                                                                                                    |

#### Figure 1-39

The remote backup destination can be a Windows PC/ReadyNAS Duo system, an NFS server, or a rsync server. Note that you can select **rsync** for a remote ReadyNAS Duo if it is configured to serve data over rsync.

### Step 3 – Choose Backup Schedule

You can select a backup schedule as frequently as once every 4 hours daily or just once a week. The backup schedule is offset by 5 minutes from the hour to allow you to schedule snapshots on the hour (snapshots are almost instantaneous) and perform backups of those snapshots (see "USB Storage" on page 1-22 to set up a snapshot schedule).

If you wish, you can elect not to schedule the backup job so that you can invoke it manually instead by clearing (deselecting) the **Perform backup every...** check box. (You might want to do this if your ReadyNAS Duo has a backup button.)

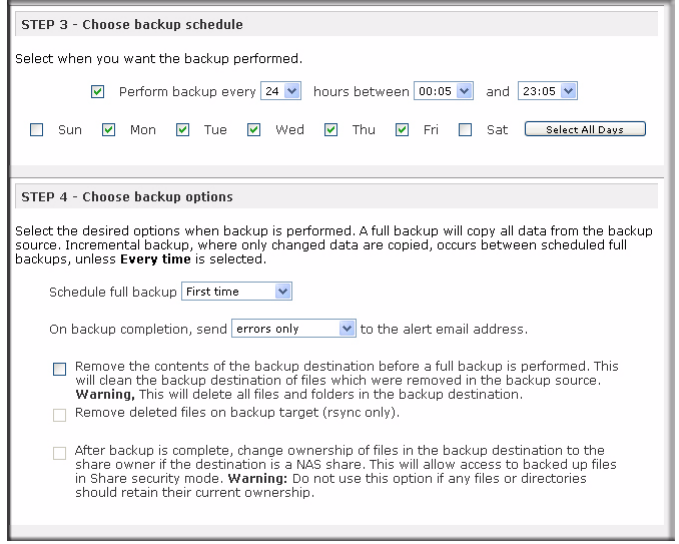

#### Figure 1-40

## Step 4 – Choose Backup Options

In this last step, you can set up how you want backups to be performed. To set up a backup schedule:

1. Schedule a full backup. Select when you want full backups to be performed. You can elect to do this just the first time, every week, every 2 weeks, every 3 weeks, every 4 weeks, or every time this backup job is invoked.

The first full backup is performed at the next scheduled occurrence of the backup depending on the schedule you specify, and the next full backup is performed at the weekly interval you choose calculated from this first backup. Incremental backup is performed between the full backup cycles.

Backups of a Web or FTP site only have the option to do a full backup every time.

2. Send a backup log. Backup logs can be sent to the users on the Alert contact list when the backup is complete. It is a good idea to select this option to make sure that files are backed up

as expected. You can elect to send only errors encountered during backup, full backup logs consisting of file listings (can be large), or status and errors (status refers to completion status).

**Note:** Backup log e-mails are restricted to approximately 10K lines. To view the full backup log (regardless of length), select Status > Logs and click the **Download All Logs** link.

- **3.** Remove files from backup destination. Select if you want to erase the destination path contents before the backup is performed. Be careful not to reverse your backup source and destination as doing so can delete your source files for good. It is safer to not select this option unless your device is running low on space. Do experiment with a test share to make sure you understand this option.
- 4. Remove deleted files on backup target for rsync. By default, files deleted in the backup source will not get deleted in the backup destination. With rsync, you have the option of simulating mirror mode by removing files in the backup destination deleted from the backup source since the last backup. Select this option if you wish to do this. Experiment with a test share to make sure that you understand this option.
- **5.** Change ownership of backup files. The Backup Manager attempts to maintain original file ownership whenever possible; however, this might cause problems in Share Security mode when backup files are accessed. To work around this, you have the option of automatically changing the ownership of the backed-up files to match the ownership of the share. This allows anyone who can access the backup share to have full access to the backed-up files.
- 6. Click Apply to save your settings.

Before trusting your backup job to a schedule, it is a good practice to manually perform the backup to make sure that access to the remote backup source or destination is granted, and that the backup job can be done within the backup frequency you selected. This can be done after you save the backup job.

## Viewing the Backup Schedule

After saving the backup job, a new job appears in the Backup Schedule section of the Backup Jobs screen.

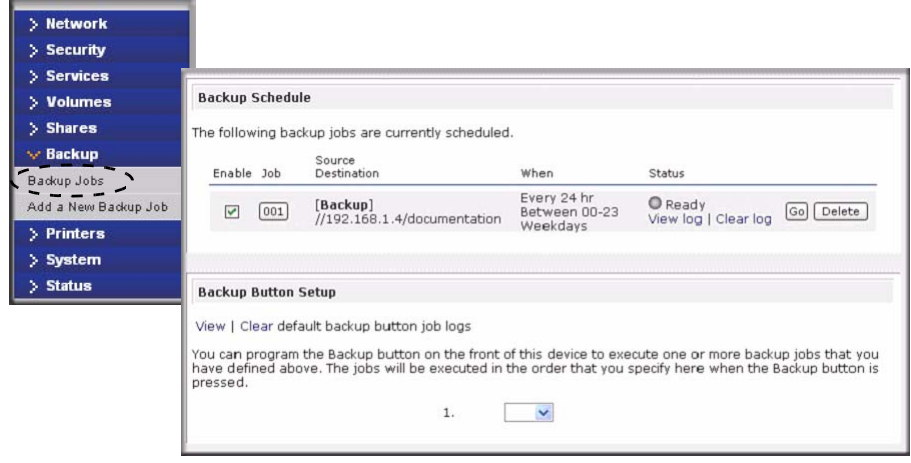

#### Figure 1-41

A summary of the backup jobs that have been scheduled are shown; jobs are numbered beginning at 001.

To manage your backup jobs:

- 1. Click the Job number icon to modify the selected backup job.
- 2. Enable or disable job scheduling by selecting/clearing the **Enable** check box. Disabling the job does not delete the job, but removes it from the automatic scheduling queue.
- 3. Click **Delete** to permanently remove the job.
- 4. Click **Go** to manually start the backup job. The status changes when the backup starts, when an error is encountered, or when the job has finished.
- 5. Select the View Log link to check a detailed status of the backup.
- 6. click Clear Logs to refresh and clear the current log detail.

## Programming the Backup Button

On ReadyNAS Duo systems that have the Backup Button feature, you can program the button to execute one or more pre-defined backup jobs.

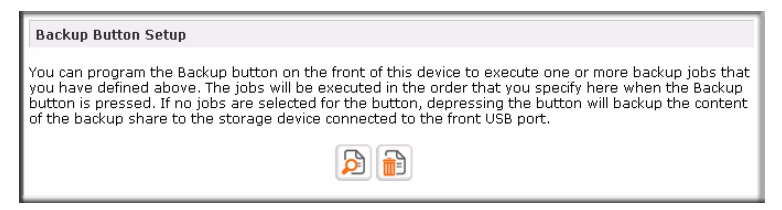

### Figure 1-42

Simply select the backup jobs in the order that you want them run and click **Apply**. Pressing the Backup Button once starts the job(s).

## Viewing the Backup Log

You can view the backup log while the job is in progress or after it has finished.

| Backup finished Mon Aug 7 19:09:20 PDT 2006                                                                                                    |
|----------------------------------------------------------------------------------------------------|
| INCREMENTAL Backup started. Mon Aug 7 19:08:08 PDT 2006                                                                                                    |
| Job: 001<br>Protocol: cifs<br>Source: //192.168.6.157/Competition/dataS<br>Destination: [Backup]/                                                                                                    |
| <pre>/job_001//data5/Book1_april7_inv.xls' &gt;&gt; '/Backup/Book1_april7_inv.xls'<br/>/job_001//data5/Book1_april7_ord.xls' &gt;&gt; '/Backup/Book1_april7_ord.xls'<br/>/job_001//data5/Book1_april2_http://backup/Book1_april2_bct.xls'<br/>/job_001//data5/Book1_april2_http://backup/Book1_april2_bct.xls'<br/>/job_001//data5/Book1_april2_bct.xls' &gt;&gt; 'Backup/Book1_april2_bct.xls'<br/>/job_001//data5/Book1_april2_bct.xls' &gt;&gt; 'Backup/Book1_april2_bct.xls'<br/>/job_001//data5/Book1_april2_bct.xls' &gt;&gt; 'Backup/Book1_april2_bct.xls'<br/>/job_001//data5/Book1_april2_bct.xls' &gt;&gt; 'Backup/Book1_april2_bct.xls'<br/>/job_001//data5/Book1_april2_bct.xls' &gt;&gt; 'Backup/Book1_april2_bct.xls'<br/>/job_001//data5/Book1_april2_bct.xls' &gt;&gt; 'Backup/Book1_april2_bct.xls'<br/>/job_001//data5/Book1_april2_bct.xls' &gt;&gt; 'Backup/Book1_april2_bct.xls'<br/>/job_001//data5/Book1_april2_bct.xls' &gt;&gt; 'Backup/Book1_april2_bct.xls'<br/>/job_001//data5/Book1_april2_bct.xls' &gt;&gt; 'Backup/Book2_APR_inv.xls'<br/>/job_001//data5/Book2_APR_inv.xls' &gt;&gt; 'Backup/Book2_APR_inv.xls'<br/>/job_001//data5/Book2_APR_inv.xls' &gt;&gt; 'Backup/Book2_APR_inv.xls'<br/>/job_001//data5/Book2_APR_inv.xls' &gt;&gt; 'Backup/Book2_APR_inv.xls'<br/>/job_001//data5/Book2_APR_inv.xls' &gt;&gt; 'Backup/Book2_APR_inv.xls'<br/>/job_001//data5/Book2_APR_inv.xls' &gt;&gt; 'Backup/Book2_APR_inv.xls'<br/>/job_001//data5/Book2_APR_inv.xls' &gt;&gt; 'Backup/Book2_APR_inv.xls'</pre> |

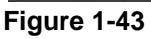

The log format might differ depending on the backup source and destination type that was selected, but you can see when the job was started and finished, and whether it was completed successfully or with errors.

## **Editing a Backup Job**

To edit a backup job, you can either click the 3-digit job number button in the Backup Jobs screen, or you can click the **Edit Backup Job** link while viewing that job log. You can then make appropriate changes or adjustments to the job.

## **Setting Up Printers**

The ReadyNAS Duo device supports automatic recognition of USB printers. If you have not already done so, you can connect a printer now, wait a few seconds, and click **Refresh** to display detected printers. The print share name automatically reflects the manufacturer and model of your printer and is listed in the USB Printers section of the Print Queue service screen.

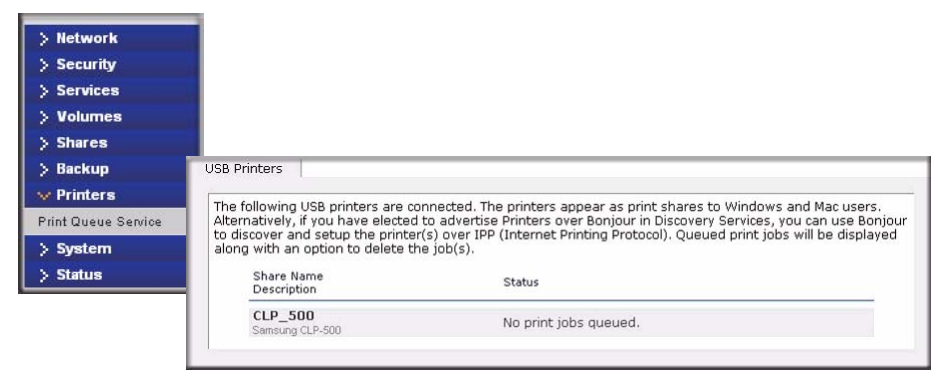

Figure 1-44

## Print Shares over CIFS/SMB

The ReadyNAS Duo can act as a print server for up to two USB printers for your Windows or Mac clients.

To set up a printer in Windows:

- 1. Click **Browse** in RAIDar or simply enter \\**hostname** in the Windows Explorer address bar to list all data and printer shares on the ReadyNAS Duo.
- 2. Double-click the printer icon to assign a Windows driver.

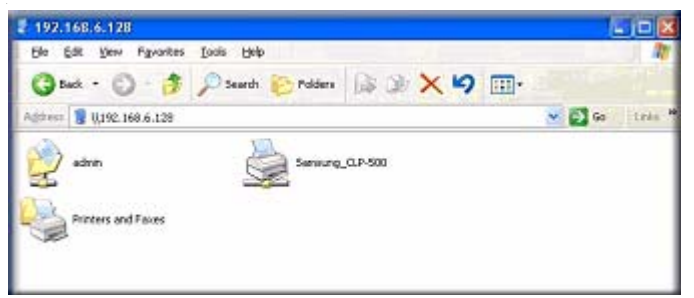

Figure 1-45

## **IPP** Printing

The ReadyNAS Duo also supports the IETF standard Internet Printing Protocol (IPP) over HTTP. Any client supporting IPP printing (IPP is available natively on the latest Windows XP OS and OS X) can now use this protocol to utilize printers connected to the ReadyNAS Duo. The simplest way to utilize IPP printing is to use Bonjour to discover and set up the print queue. Bonjour is built into OS X and can be installed on Windows computers (Bonjour for Windows is available for download from the Apple website at *http://www.apple.com/macosx/features/bonjour/*).

## **Managing Print Queues**

From time to time, printers might run out of ink or paper, or simply jam up, forcing you to deal with the print jobs stuck in a queue. The ReadyNAS Duo has a built-in print queue management to handle this. Simply select the USB Printers tab or click **Refresh** to display the printers and the jobs queued up for any "stuck" printers.

| ne ro<br>Itern<br>o dis<br>Iona | ollowing USB pri<br>natively, if you h<br>cover and setu<br>with an option | inters<br>ave e<br>p the j<br>to de | are conne<br>lected to a<br>printer(s) (<br>lete the io | cted. The p<br>Idvertise Pr<br>over IPP (Ir<br>b(s). | rinters app<br>inters ove<br>iternet Prir | pear as print<br>r Bonjour in (<br>nting Protoco | shares to Windows and Mac users.<br>Discovery Services, you can use Bonjo<br>II). Queued print jobs will be displayed |
|---------------------------------|----------------------------------------------------------------------------|-------------------------------------|---------------------------------------------------------|------------------------------------------------------|-------------------------------------------|--------------------------------------------------|----------------------------------------------------------------------------------------------------|
|                                 | Share Name<br>Description                                                  | Job                                 | Status                                                  | User                                                 | Size                                      | Time                                             | Delete Print Job                                                                                                    |
|                                 | CLP_500<br>Samsung CLP-500                                                 |                                     |                                                         |                                                      |                                           |                                                  |                                                                                                    |
|                                 |                                                                            | 1                                   | Active                                                  | nobody                                               | Word                                      | -451584                                          |                                                                                                    |
|                                 |                                                                            | 2                                   | Queued                                                  | nobody                                               | bytes                                     |                                                  |                                                                                                    |
|                                 |                                                                            |                                     | · · · ·                                                 | la - a - la -                                        | budge.                                    |                                                  |                                                                                                    |

Figure 1-46

Select the radio button next to the print job and click **Delete Print Job** to remove a job (or all jobs) from the print queue.

## Managing Your ReadyNAS Duo System

To set up and manage your ReadyNAS Duo effectively, make sure that you review the settings in the following sections, and implement any necessary modifications or updates.

## Clock

An accurate time setting on the Clock screen is required to ensure proper file timestamps. You can access the Clock screen by selecting System > Clock from the main menu.

## System Time

The Select Timezone section and the Select Current Time section of the Clock screen allow you to set the Timezone, and the Date and Time.

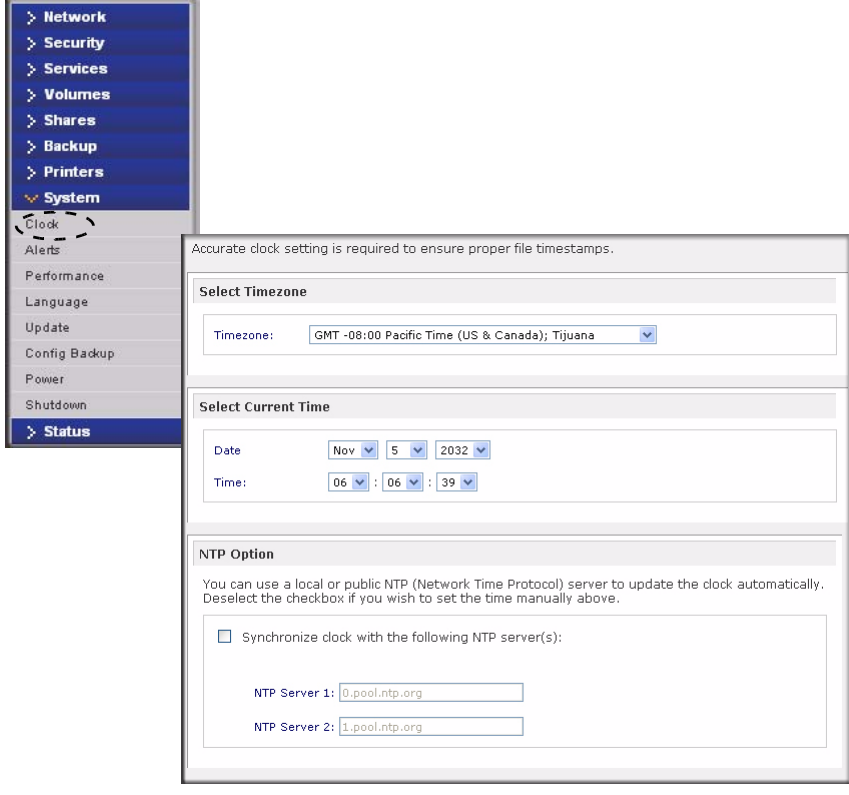

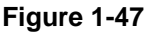

## **NTP Option**

You can elect to synchronize the system time on the device with a remote NTP (Network Time Protocol) server. You can elect to keep the default servers or enter up to two NTP servers closer to your locale. You can find an available public NTP servers by searching the Web.

## Alerts

In the event of a device or an enclosure failure, a quota violation, low-disk space warning, and other system events requiring your attention, e-mail alerts are sent. The Alerts screen is accessed by selecting System > Alerts from the main menu.

## Alerts Contacts

The Contacts tab allows you to specify up to three e-mail addresses where system alerts will be sent. The ReadyNAS Duo device has a robust system monitoring feature and sends e-mail alerts if something appears to be wrong or when a device has failed. Make sure to enter a primary e-mail address and a backup one if possible.

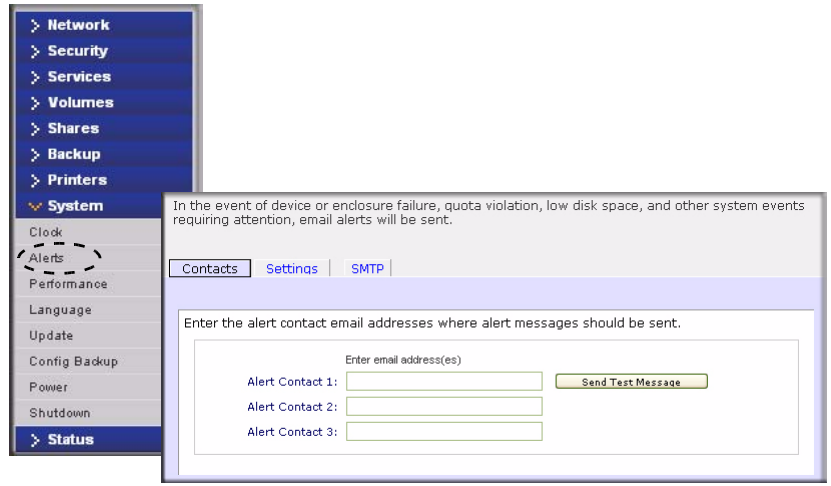

### Figure 1-48

Some e-mail addresses can be tied to a mobile phone. This is a great way to monitor the device when you are away from your desk.

### Alerts Settings

This ReadyNAS Duo device has been preconfigured with mandatory and optional alerts for various system device warnings and failures. The Settings tab allows you to control the settings for the optional alerts.

| lert Events                                                                                                    |                                          |                                                                                                    |
|----------------------------------------------------------------------------------------------------|------------------------------------------|----------------------------------------------------------------------------------------------------|
| lect the system warnings you wish to have<br>erts, do not disable any warnings. Disabling<br>mperature monitoring which may alleviate c<br>mmands. | alerts enat<br>Disk Temp<br>ertain disks | oled. Unless you receive constant spuri<br>erature option will disable SMART<br>that are prone to locking up on SMART |
| 🗹 Disk Failure                                                                                                    |                                          |                                                                                                    |
| 🗹 Disk Full                                                                                                    | <b>V</b>                                 | Disk Temperature                                                                                                    |
| 🗹 Fan                                                                                                    | $\checkmark$                             | Power                                                                                                    |
| Quota Exceeded                                                                                                    | 4                                        | UPS                                                                                                    |
| Volume                                                                                                    |                                          |                                                                                                    |
|                                                                                                    |                                          |                                                                                                    |
| Other Alert Settings                                                                                                    |                                          |                                                                                                    |
| Power-off NAS when a di                                                                                                    | sk fails or n                            | o longer responds.                                                                                                    |
| Power-off NAS when disk                                                                                                    | temperatu                                | re exceeds safe levels.                                                                                               |
| Recurse RAID volume(c) or                                                                                                    | n improper                               | shutdowns. This is recommended                                                                                        |

#### Figure 1-49

NETGEAR strongly recommends that you keep all alerts enabled; however, you might choose to disable an alert if you are aware of a problem and wish to temporarily disable it.

At the bottom of the screen in the Other Alert Settings section, there are a couple of additional options of note. Selecting the **Power-off NAS when a disk fails or no longer responds** option gracefully powers off the ReadyNAS Duo if a disk failure or a disk remove event is detected. Selecting the **Power-off NAS when disk temperature exceeds safe level** gracefully powers off the ReadyNAS Duo when the disk temperature exceeds the nominal range.

### SMTP

The ReadyNAS Duo device has a built-in e-mail message transfer agent (MTA) that is set up to send alert e-mail messages from the device. Some corporate environments, however, might have a firewall that blocks untrusted MTAs from sending out messages.

If you were unable to receive the test message from the Alerts Settings tab, it might have been blocked by the firewall. In that case, specify an appropriate SMTP server in this tab.

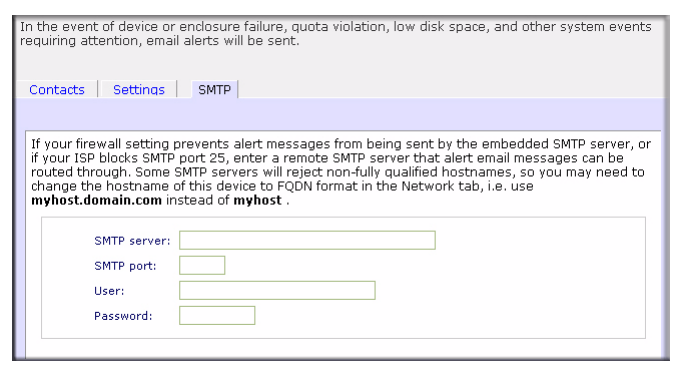

Figure 1-50

Internet Service Providers (ISPs) for home might also block untrusted MTAs. Furthermore, they might allow you to specify their SMTP server but requires that you enter a user login and password to send out e-mail—this is common with most DSL services. If this is the case, simply enter the user name and password in the fields provided.

## Performance

If you wish to tweak the system performance, select Performance from the main menu. Note that some of the settings suggest that you utilize an Uninterruptible Power Supply (UPS) before enabling that option:

• NETGEAR recommends that you select the **Disable full data journaling** only if the NAS has UPS protection. Without battery backup, there is a small chance that parity written to a disk in a RAID set might become out of sync with the data disks if a power failure suddenly occurs, possibly causing incorrect data to be recovered if one disk fails. Without full data journaling, disk write performance increases substantially.

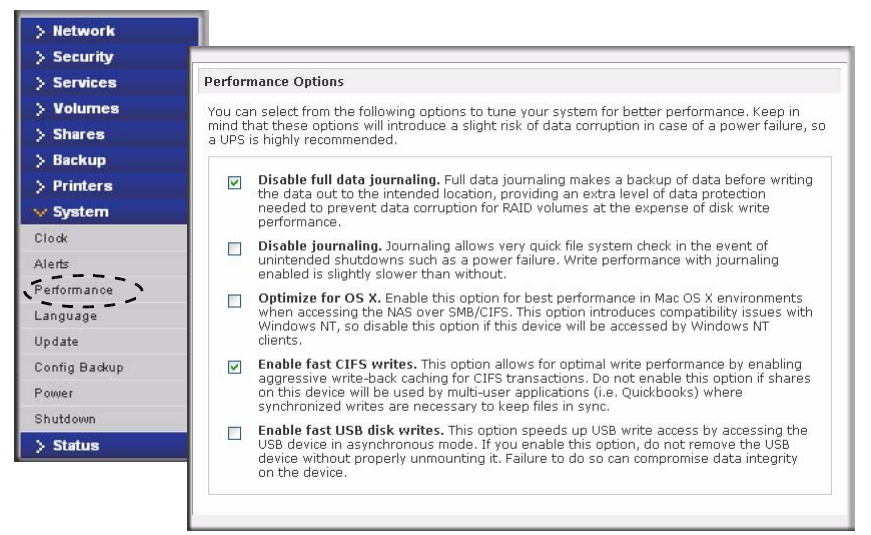

### Figure 1-51

• Select **Disable journaling** if you understand the consequences of this action, and you do not mind a long file system check (only after unexpected power failures). File system journaling allows disk checks of only a few seconds verses possibly an hour or longer without journaling. Disabling journaling improves disk write performance slightly.

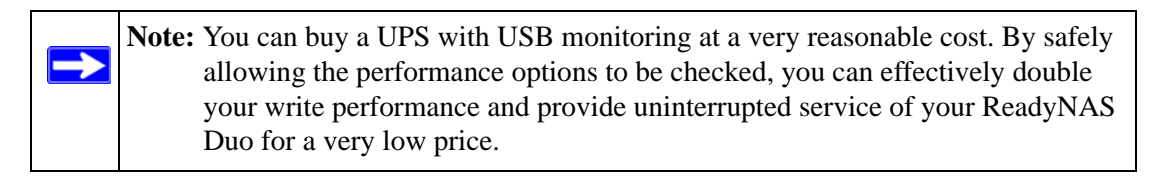

- The **Optimize for OS X** option provides the best performance in Mac OS X environments when connected to the ReadyNAS Duo through the SMB/CIFS protocol. This option, however, introduces compatibility issues with Windows NT 4.0; do not enable this option if this device will be accessed by Windows NT 4.0 clients.
- The **Enable fast CIFS writes** option allows for fast write performance by enabling aggressive write-back caching over CIFS. Do not enable this option in multi-user application environments such as Quick Books where synchronized writes are necessary to keep files in sync.
- The Force CIFS filename case-sensitivity option provides substantial performance improvement when you access CIFS shares when many files are being copied; however, before enabling this option, understand the ramifications.

- Since Windows runs in case-insensitive mode, one side-effect of enabling this option is that two file names with different cases (for example, ABC and abc) appear as two files but, when you open one file, the other file might actually open.
- Another effect of this option is that, in Explorer, you now need to enter the exact case for search strings for the Find option (that is, searching for "abc" no longer returns file "ABC").
- Some Windows applications that assume case-insensitive operations (for example, BackupExec) may have problems. Do not enable this option if you have clients accessing the NAS running Windows NT/95 or earlier.
- The **Enable fast USB disk writes** option speeds up USB write access by allowing access to the USB device in asynchronous mode. If you enable this option, do not remove the USB device without properly unmounting it. Failure to do so can compromise data integrity on the device.

### Adding a UPS for Performance

Adding a UPS to the NAS is an easy way to protect against power failures, but as mentioned in "Performance" on page 1-45, a UPS can also safely allow for a more aggressive performance setting. Simply connect the NAS power cable to the UPS, and connect the UPS USB monitoring cable between the UPS and the NAS. The UPS is detected automatically and shows up in the Status bar. You can move the mouse pointer over the UPS LED icon to display the current UPS information and battery life.

**Note:** Note that alert notification and automatic system optimization is available only with UPS that utilizes a USB monitoring interface.

You are notified by e-mail whenever the status of the UPS changes; for example, when a power failure forces the UPS to be in battery mode or when the battery is low. When the battery is low, the NAS device automatically shuts down safely.

Make sure to adjust the optimization settings in the Performance screen if you wish to take advantage of the available options.

## Language

The Language Setting screen offers the option of setting the ReadyNAS Duo device to the appropriate character set for file names.

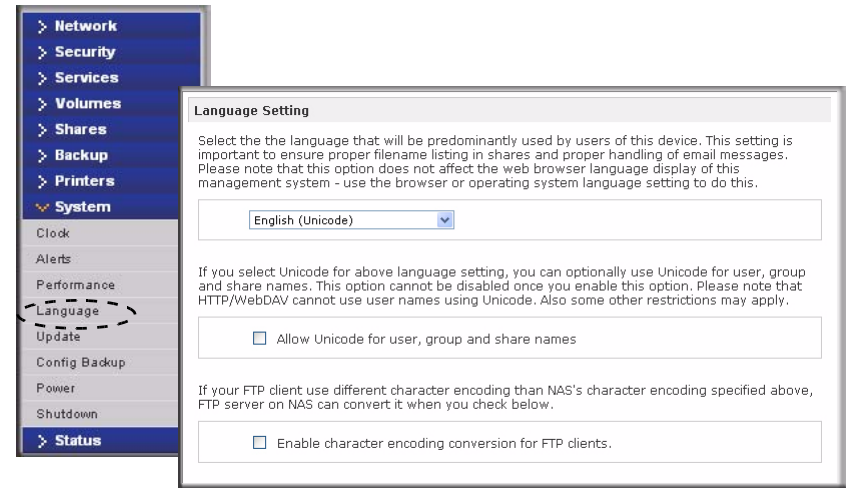

### Figure 1-52

For example, selecting Japanese allows you to share files with Japanese names in Windows Explorer.

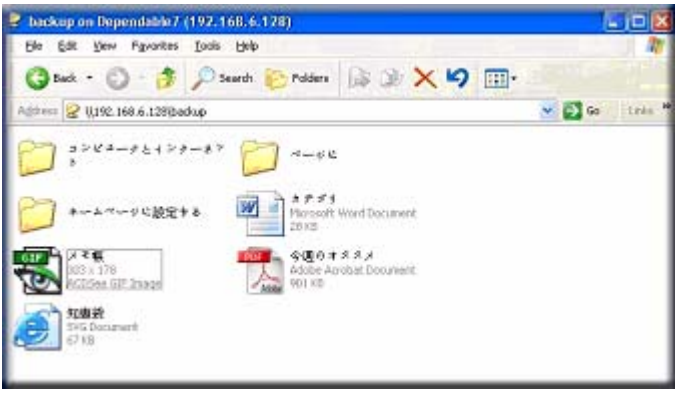

Figure 1-53

It is best to select the appropriate language based on the region where the device will be operated.

**Note:** This option does not set the web browser language display—browser settings must be done using the browser language option.

If you wish, you can select the **Allow Unicode for user, group and share names** check box to allow for greater flexibility in non-English speaking regions. This option, once selected, cannot be reversed.

**Note:** HTTP and WebDAV access do not work with Unicode user names. Other restrictions might exist.

If your FTP client uses different character encoding from the NAS character encoding specified in Unicode, the NAS FTP server will convert it if you select the **Enable character encoding conversion for FTP clients** check box.

## Updating ReadyNAS Duo

The ReadyNAS Duo device offers the option of upgrading the operating firmware either automatically using the Remote Update option or by manually loading an update image downloaded from the NETGEAR Support website.

### **Remote Update**

The preferred and quicker method if the ReadyNAS Duo has Internet access is the Remote update option. Select Update from the main menu and then select the Remote tab. Click **Check for Updates** to check for updates on the NETGEAR update server.

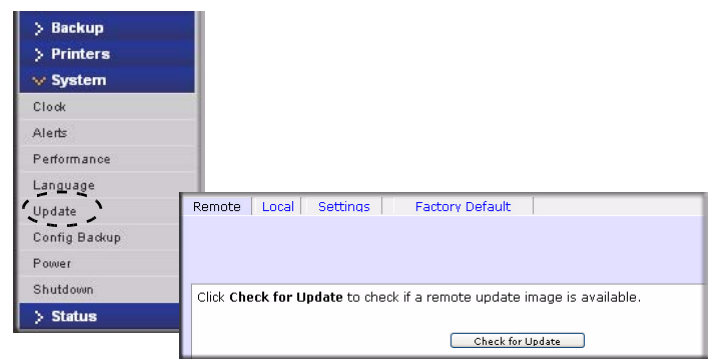

Figure 1-54

If you wish to continue, click **Perform System Update**. After the update image has been downloaded, you will be asked to reboot the system. The update process updates only the firmware image and does not modify your data volume. However, it is always a good idea to back up your important data whenever you perform an update.

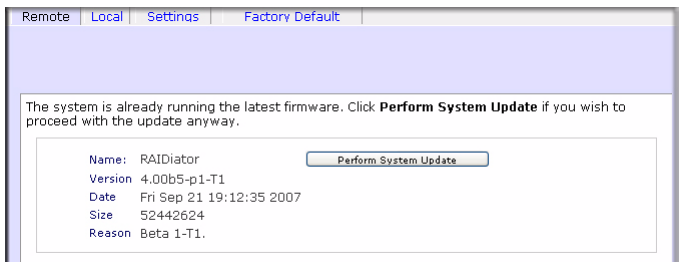

Figure 1-55

## Local Update

When the ReadyNAS Duo device is not connected to the Internet, or Internet access is blocked, you can download an update file from the Support site and upload that file to the ReadyNAS Duo by selecting the Local update tab. The update file can be a RAIDiator firmware image or an add-on package.

| Remote | Local | Settings          | Factory Default |  |
|--------|-------|-------------------|-----------------|--|
|        |       |                   | Browse          |  |
|        |       | ad and verify ima | age             |  |

### Figure 1-56

Click **Browse** to select the update file and then click **Upload and verify image**. The process takes several minutes after which you are requested to reboot the system and proceed with the upgrade.

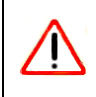

Warning: Do not click the browser Refresh button during the update process.

## Settings

If you do have a reliable Internet connection, you can enable the automatic update check and download options in the Settings tab.

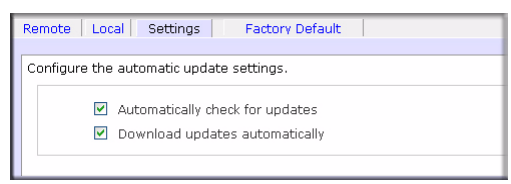

Figure 1-57

If you select the **Automatically check for updates** check box, the ReadyNAS Duo does not download the actual firmware update, but notifies you when an update is available. If you select the **Download updates automatically** check box, the update image is downloaded, and you are notified by e-mail to reboot the device to perform the update.

## Factory Default

The Factory Default tab allows you to reset the ReadyNAS Duo device back to its factory default state. Choose this option carefully as *All Data Will Be Lost* unless you back up any data that you wish to keep prior to clicking **Perform Factory Default**.

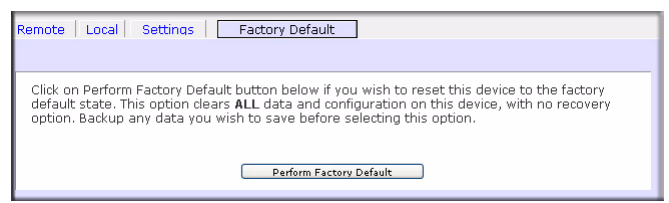

Figure 1-58

If you select this option, you are asked to confirm the command by typing: FACTORY.

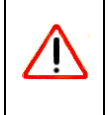

**Warning:** Resetting to Factory Default erases everything, including data shares, volume(s), user and group accounts, and configuration information. There is no way to recover after you confirm this command.

## Power Management

The ReadyNAS Duo offers a couple of power management options to reduce system power consumption, both while the system is in use and when it is not in use.

## **Disk Spin-Down Option**

You can elect to spin down your ReadyNAS Duo disks after a specified time of inactivity. The disks will spin up as needed. To enable spin-down mode, select the **Enable disk spin-down after...** check box, and specify the minutes of inactivity before spin up.

| Network     |                                                                                                    |
|-------------|----------------------------------------------------------------------------------------------------|
| Security    |                                                                                                    |
| Services    |                                                                                                    |
| Volumes     | Disk Spin-down Option                                                                                                    |
| Shares      | You can elect to spin-down your disks after a specified time of inactivity. The disks will spin-up                                                                                             |
| Backup      | automatically as needed. Note that enabling disk spin-down will disable journal mode in the<br>Performance tab. You will need to manually reset the journal mode if you disable this option. A |
| Printers    | UPS is recommended if you enable this option.                                                                                                    |
| System      | Enable dick snin-down after 5 👽 minutes of inactivity                                                                                                    |
| de          |                                                                                                    |
| rts         |                                                                                                    |
| formance    | Power Timer                                                                                                    |
| 00306       | This device can now ritself on and off automatically on a schedule. Note that if you schedule this                                                                                             |
| iguage      | device to power off, data transfers will be interrupted and pending backup jobs will not run. Also                                                                                             |
| Jate .      | note that some devices will not support scheduled power ON, and you will not see this option in the Action list.                                                                               |
| itig Backup |                                                                                                    |
| ver         | Enable power timer                                                                                                    |
| utdown      | Action Time Action Time                                                                                                    |
| Status      | Sun V V : 00 V V : 00 V                                                                                                    |
|             | Mon Power ON 💙 01 💙 : 00 💙 Power OFF 💙 20 💙 : 00 💙                                                                                                    |
|             | Tue Power ON V 01 V : 00 V Power OFF V 20 V : 00 V                                                                                                    |
|             | Wed Power ON V 01 V : 00 V Power OFF V 20 V : 00 V                                                                                                    |
|             | Thu Power ON V 01 V : 00 V Power OFF V 20 V : 00 V                                                                                                    |
|             | Fri Power ON V 01 V : 00 V Power OFF V 20 V : 00 V                                                                                                    |
|             | Sat Power ON V 01 V : 00 V Power OFF V 20 V : 00 V                                                                                                    |
|             |                                                                                                    |
|             | UPS Configuration                                                                                                    |
|             | This device is not connected to a UPS. You may choose to enable a UPS connected to a different NAS.                                                                                            |
|             | Enable UPS attached to another NAS:                                                                                                    |
|             | Remote IP:                                                                                                    |
|             |                                                                                                    |

#### Figure 1-59

 $\rightarrow$ 

**Note:** Enabling disk spin-down disables journal mode. Once enabled, if you decide to disable disk spin-down, you need to manually re-enable journal mode if desired. NETGEAR recommends UPS if you utilize this option.

#### **Power Timer**

The ReadyNAS Duo can be scheduled to power off and power back on (on certain models) automatically (see Figure 1-59). Select the **Enable power timer** check box and enter the action

and time. (The **Power ON** option is available on the ReadyNAS Duo NV through an add-on package.)<sup>1</sup> The **Power ON** option does not appear if the ReadyNAS Duo hardware does not support this feature.

**Note:** When the ReadyNAS Duo is powered off, any file transfers and backup jobs are interrupted, and backup jobs scheduled during the power off state do not run.

### **UPS Configuration**

If this device is not connection to a UPS device, you may ele4ct to enable a UPS connection to another NAS device. Select the **Enable UPS attached to another NAS** check box and enter the IP Address in the **Remote IP** field. NETGEAR recommends that you enable this feature if you have enabled the Disk Spin-Down option.

If you use this option, the ReadyNAS Duo is shut down automatically when a battery-low condition is detected on a UPS connected to another ReadyNAS Duo. This is useful when a UPS is shared by multiple ReadyNAS Duo units, even though only one ReadyNAS Duo is monitoring the battery status.

As an option, the ReadyNAS Duo can remotely monitor the UPS when connected to a PC running Network UPS Tools (NUT). For more information about NUT, see *http://www.networkupstools.org*.

## Shutdown

The Shutdown Options screen offers the option to either power off or reboot the ReadyNAS Duo device. You also have the option of performing either a full file system check or a quota check on the next boot. Both these options can take several minutes to several hours depending on the size of your volume and the number of files in the volume. You do not need to select these options unless you suspect there might be data or quota integrity problems.

<sup>1.</sup> Please refer to the Release Notes for RAIDiator 3 on the NETGEAR Support site for more information.

| > Network     | 1                                                                                                    |
|---------------|----------------------------------------------------------------------------------------------------|
| > Security    |                                                                                                    |
| > Services    |                                                                                                    |
| > Volumes     |                                                                                                    |
| > Shares      |                                                                                                    |
| > Backup      |                                                                                                    |
| > Printers    |                                                                                                    |
| 🗸 System      |                                                                                                    |
| Clock         |                                                                                                    |
| Alerts        | Shutdown Options                                                                                                    |
| Performance   |                                                                                                    |
| Language      | <ul> <li>Shutdown and turn off device</li> </ul>                                                                                                    |
| Update        | Shutdown and rehoot device                                                                                                    |
| Config Backup |                                                                                                    |
| Power         |                                                                                                    |
| Shutdown      | Perform volume scan on next boot. This process can take several minutes to more than<br>an hour depending on disk capacity and volume content.                      |
| > Status      | Check and fix quotas on next boot. This process can take several minutes to more than<br>an hour depending on disk capacity and the number of files on your volume. |

### Figure 1-60

When you reboot or shut down the ReadyNAS Duo, you must close the browser window and use RAIDar to reconnect to FrontView.

# Chapter 2 Accessing Shares from Your Operating System

This chapter presents examples of how shares on the ReadyNAS Duo device can be accessed by the various operating systems. If you have problems accessing your shares, make sure to enable the corresponding service by selecting Shares > Share Listing screen. Also make sure that the default access of the share is set to Read-only or Read/write.

## Windows

To see a share listing in Windows, either click Browse in RAIDar or enter *//<hostname>* or *//<ip\_address>* in the Explorer address bar. Hostname is the NAS hostname assigned in Network > Global Settings. The default hostname is set to **nas-** followed by the last three hex bytes of the device MAC address.

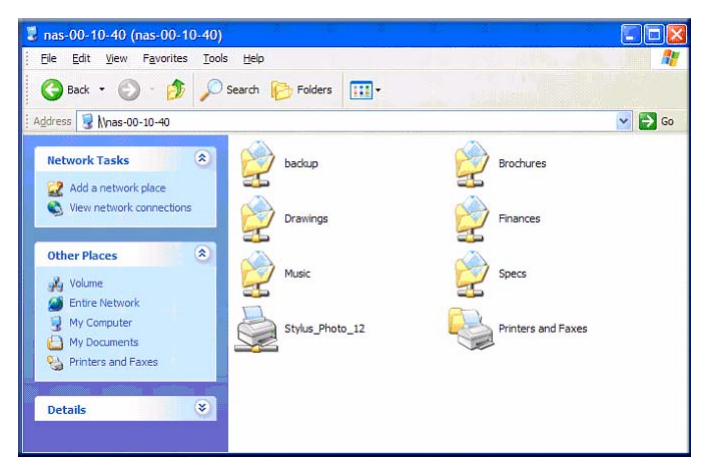

#### Figure 2-1

To access the share in Windows, specify the hostname followed by the share name in the Explorer address bar, for example: //<hostname>/backup, as follows:

| backup on nas-00-40-07 (nas-                     | 00-40-07)                                           |                                                  |
|--------------------------------------------------|-----------------------------------------------------|--------------------------------------------------|
| File Edit View Favorites Tools                   | Help                                                | 1                                                |
| 🚱 Back 🔹 🕥 - 🏂 🔎 Se                              | earch 😥 Folders 🛄 🔹                                 |                                                  |
| Address 😧 \\nas-00-40-07\backup                  |                                                     | 💌 🛃 Go                                           |
| File and Folder Tasks 🛞                          | Entertainment Center<br>PSD File<br>1,139 KB        | kitchen<br>633 x 458<br>GIF Image                |
| Publish this folder to the Web                   | Nook<br>Microsoft Word Document<br>105 KB           | UC Costs<br>Microsoft Excel Worksheet<br>16 KB   |
| Other Places (*)                                 | UC Kitchen<br>Microsoft Word Document<br>170 KB     | Window Bench<br>Microsoft Word Document<br>59 KB |
| Hy Documents<br>My Computer<br>My Network Places | Window Bench #2<br>Microsoft Word Document<br>58 KB |                                                  |
| Details                                          |                                                     |                                                  |
|                                                  |                                                     |                                                  |

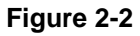

## MAC OS X

To access the same share over AFP with OS X, select Network from the Finder Go > Network menu.

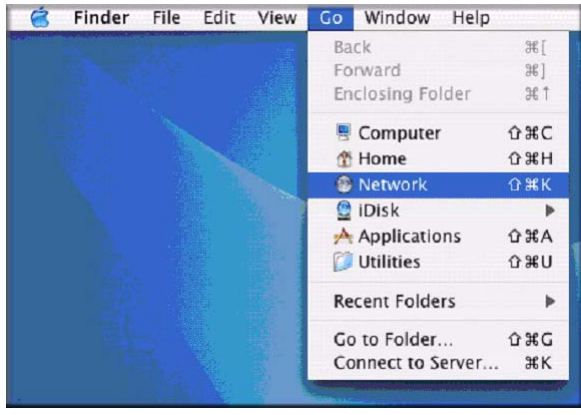

#### Figure 2-3

From here, there are two ways to access your AFP share, depending on how you have chosen to advertise your AFP share.

## **AFP over Bonjour**

To access the AFP share advertised over Bonjour on Mac OS X, select Network from the Finder Go menu to see a listing of available networks.

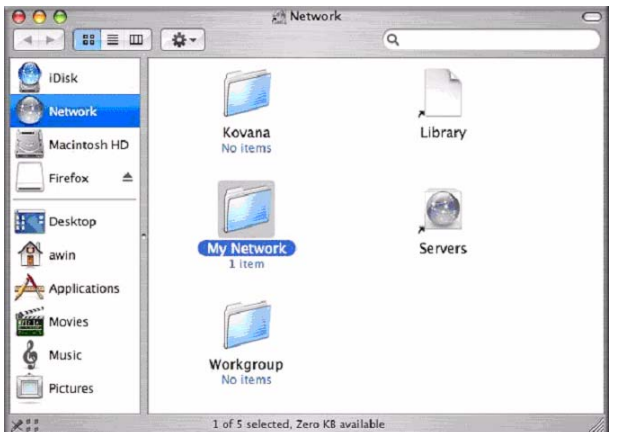

### Figure 2-4

Open the My Network folder to display the ReadyNAS Duo hostname.

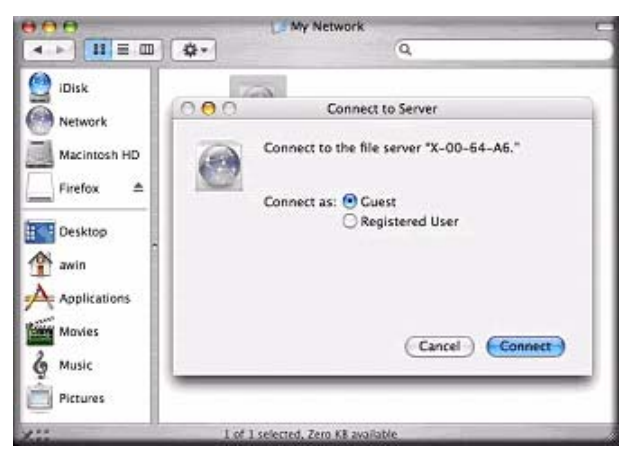

### Figure 2-5

In Share security mode, select the **Guest** radio button to access the shares and click **Connect**. In User or Domain security mode, enter the user name and password you wish to use to connect to the ReadyNAS Duo.

| 888          | My Network                         |
|--------------|------------------------------------|
|              | \$• Q                              |
| iDisk        | 000                                |
| Network      | X-00-64-A6                         |
| Macintosh HD | Select the volumes to mount        |
| Firefox 🔺    | Volumes 4                          |
| Desktop      | cherry                             |
| 1 awin       |                                    |
|              |                                    |
| Movies       |                                    |
| & Music      | Cancel OK                          |
| Pictures     |                                    |
| XII          | 1 of 1 selected, Zero KE available |

#### Figure 2-6

From the Volumes field, select the share you want to access and click OK.

## AFP over AppleTalk

If you chose to advertise your AFP service over AppleTalk, a listing of available networks is displayed.

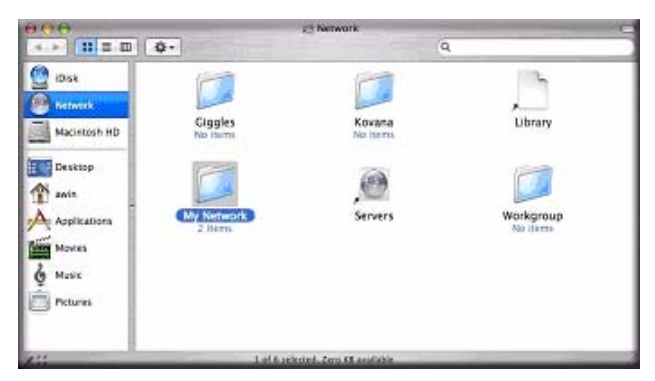

### Figure 2-7

Open the My Network folder to display the ReadyNAS Duo hostname. Select the one that has the hostname only. You are prompted with a connection box.

| 888                              | ( Ny                | Network               |  |
|----------------------------------|---------------------|-----------------------|--|
| 4 × = = =                        | Q-                  | Q                     |  |
| Disk<br>Metwork                  | AFP on nas-00-60-63 | (0)<br>(735-00-60-63) |  |
| Denktop<br>Asein<br>Applications |                     |                       |  |
| Movies<br>Munic<br>Potares       |                     |                       |  |
| ×11                              | 1 of 2 spinsted, 2  | an 13 milde           |  |

### Figure 2-8

Select Guest and click Connect. Then, select the share you want to connect to and click OK.

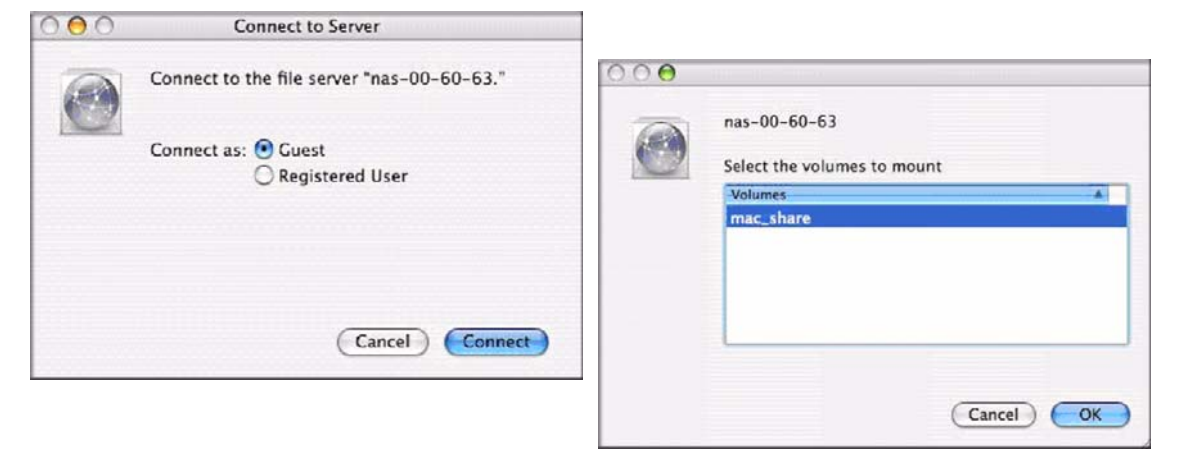

### Figure 2-9

In Share security mode, you need to specify only the user name and password—if you have set up a password for your share. If you have not set up a user name, enter the share name in place of the user name. In User or Domain security mode, enter the user name and password you wish to use to connect to the ReadyNAS Duo.

You should see the same file listing as you would in Windows Explorer.

## MAC OS 9

To access the same share under Mac OS 9, select Connect to Server from the Finder menu, choose the NAS device entry from the AppleTalk section, and click **Connect**.

|                   |          | Connect to Server                  |                        |
|-------------------|----------|------------------------------------|------------------------|
|                   | Choose a | a server from the list, or enter a | server address         |
|                   | At: [    | 🚰 nas-00-10-40                     | *                      |
| 🔒 AppleTalk       | Þ        | 🖸 nas-00-10-40                     |                        |
| ngg tocal Network | \$ P     |                                    | afp:/at/nas-00-10-40:* |
|                   |          | E                                  |                        |

### Figure 2-10

When you are prompted to log in, enter the **share name** and **password** if the ReadyNAS Duo is configured for Share security mode, otherwise enter a valid **user account** and **password** otherwise, and click **Connect.** 

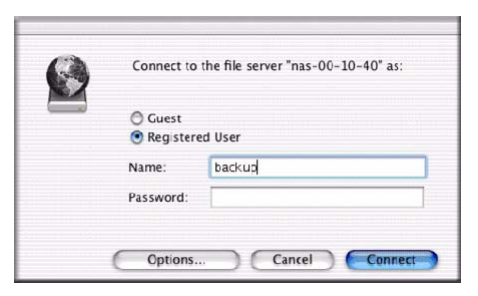

#### Figure 2-11

If no share password is set in Share mode, you can select the **Guest** radio button and leave the **password** field blank. If your login is successful, are given a listing of one or more shares. Select the share you wish to connect to and click **OK**.
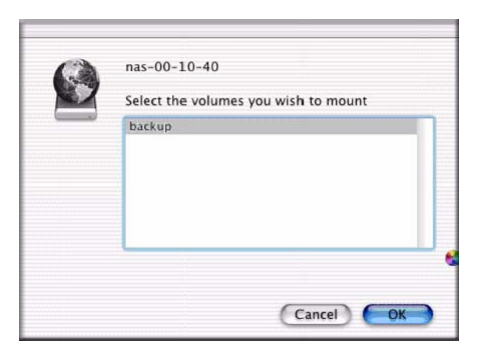

#### Figure 2-12

You should see the same files in the share that you do in Windows Explorer.

| 000                                                      | 😫 backup                 | 0                          |
|----------------------------------------------------------|--------------------------|----------------------------|
|                                                          | Computer Home Exporter   | Applications               |
|                                                          | 8 items, 202.76 GB avail | able                       |
| Entertainment Center P2<br>kitchen.gif<br>UC Kitchen.doc | 5D Exterior Paint.doc    | Image1.gif<br>UC Costs.xls |

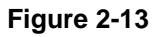

# Linux/Unix

To access this share from a Linux or Unix client, you will need to mount the share over NFS by entering:

#### mount <ipaddr>:/<backup /backup>

where **backup** is the share name. Running the **ls** command in the mounted path displays the share content.

| -rwxrr 1 1006 nogroup 1166335 Oct 11 2001 Entertainment Center<br>-rwxrr 1 1006 nogroup 20480 Oct 10 2001 Exterior Paint.doc<br>-rwxrr 1 1006 nogroup 6836 Nov 27 1996 Imagel.gif<br>-rwxrr 1 1006 nogroup 107520 Oct 12 2001 Nook.doc<br>-rwxrr 1 1006 nogroup 15872 Jan 6 2002 UC Costs.xls<br>-rwxrry- 1 1006 nogroup 15872 Jan 6 2002 UC Kitchen.doc | .PSD |
|----------------------------------------------------------------------------------------------------|------|
| -rwxrr 1 1006 nogroup 20480 Oct 10 2001 Exterior Paint.doc<br>-rwxrr 1 1006 nogroup 6836 Nov 27 1998 Imagel.gif<br>-rwxrr 1 1006 nogroup 107520 Oct 12 2001 Nook.doc<br>-rwxrr 1 1006 nogroup 15872 Jan 6 2002 UC Costes.xls<br>-rwxrr 1 1006 nogroup 15368 Jan 6 2002 UC Kitchen.doc                                                                    |      |
| <pre>rwxrr 1 1006 nogroup 6836 Nov 27 1998 Imagel.gif<br/>rwxrr 1 1006 nogroup 107520 Oct 12 2001 Nook.doc<br/>rwxrr 1 1006 nogroup 15872 Jan 6 2002 UC Costs.xls<br/>rwxrr 1 1006 nogroup 173568 Jan 6 2002 UC Kitchen.doc</pre>                                                                                                    |      |
| -rwxrr 1 1006 nogroup 107520 Oct 12 2001 Nook.doc<br>rwxrr 1 1006 nogroup 15872 Jan 6 2002 UC Costs.xls<br>rwxrrwxr 1 1006 nogroup 175568 Jan 6 2002 UC Kitchen.doc                                                                                                    |      |
| -rwxrr 1 1006 nogroup 15872 Jan 6 2002 UC Costs.xls<br>-rwxrr 1 1006 nogroup 173568 Jan 6 2002 UC Kitchen.doc                                                                                                    |      |
| rwxrr 1 1006 nogroup 173568 Jan 6 2002 UC Kitchen.doc                                                                                                    |      |
|                                                                                                    |      |
| -rwxrr 1 1006 nogroup 60416 Oct 17 2001 Window Bench.doc                                                                                                    |      |
| -rwxrr 1 1006 nogroup 11103 Nov 27 1998 kitchen.gif                                                                                                    |      |
| nemo:/backup#                                                                                                    |      |
|                                                                                                    |      |
|                                                                                                    |      |
|                                                                                                    |      |
|                                                                                                    |      |

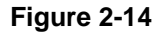

Note: The ReadyNAS Duo does not support NIS as it is unable to correlate NIS information with CIFS logins. In mixed environments where you want CIFS and NFS integration, you can set the security to User mode and manually specify the UID and GID of the user and group accounts to match your NIS or other Linux/Unix server settings. The ReadyNAS Duo can import a comma-delimited file containing the user and group information to coordinate Linux/Unix login settings (see "Managing Users" on page 1-7 for more information).

### Web Browser

To access the same share using a Web browser, enter **http://<ipaddr**> in the browser address bar. You can use **https** if you want a secure encrypted connection. You will be prompted to log in.

| Connect to 19               | 2.168.168.16 | 18             | ? 🔀    |
|-----------------------------|--------------|----------------|--------|
|                             |              | K              |        |
| Control Panel<br>User name: | 😰 backup     |                | ~      |
| Password:                   |              | er my password |        |
|                             |              | ок             | Cancel |

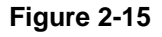

If the ReadyNAS Duo is in Share security mode, enter the share name and share password. Otherwise, log in with a valid user name and password if the ReadyNAS Duo is in User or Domain mode.

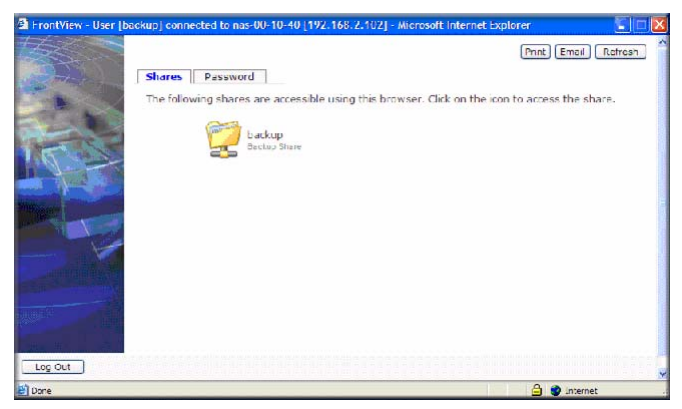

#### Figure 2-16

If the Share access is read-only, only the file manager displays.

|                  | Last medified        |       | Size Description  |  |
|------------------|----------------------|-------|-------------------|--|
|                  | Less nourcled        |       | orige pescription |  |
| Parent Directory | 05-Jan-2003          | 01:58 | -                 |  |
| Entertainment Ce | nter.FSD 11-Oct-2001 | 12:09 | 1.1M              |  |
| Exterior Paint.d | 00 10-00t-2001       | 09:42 | 208               |  |
| Image1.gif       | 27-Nov-1998          | 20:21 | 7k                |  |
| Nook.doc         | 12-0ct-2001          | 23:50 | 105k              |  |
| UC Costs.xls     | 0G-Jan-2002          | 13:09 | 16k               |  |
| UC Hitchen.doc   | 06-Jan-2002          | 13:36 | 170k              |  |
| Window Bench.doc | 17-0ct2001           | 23:39 | 598               |  |
| kitchen.gif      | 27-Nov-1995          | 20:24 | 11k               |  |

#### Figure 2-17

If the Share is also writable, the file manager displays options for creating, modifying, and deleting files, as follows.

| idress ) https://192.168.2.105/backup                      |                                 | × Þ    |
|------------------------------------------------------------|---------------------------------|--------|
| efresh   Edit   Cut   Copy   Paste   Delete   Rename   Nev | v file   New directory   Upload | Hel    |
| ocation: 📋 /backup                                         |                                 |        |
|                                                            |                                 |        |
| 🛯 📑 Entertainment Center.PSD                               | 10/11/01 12:09 pm               | 1.14   |
| Nook.doc                                                   | 10/12/01 11:50 pm               | 105    |
| UC Costs.xls                                               | 01/06/02 1:09 pm                | 15.50  |
| UC Kitchen.doc                                             | 01/06/02 1:36 pm                | 169.50 |
| Window Bench #2.doc                                        | 10/17/01 11:39 pm               | 57.50  |
| Window Bench.doc                                           | 10/17/01 11:39 pm               | 59     |
| kitchen.gif                                                | 11/27/98 8:24 pm                | 10.84  |

#### Figure 2-18

 $\rightarrow$ 

One useful application for a Web share is to set up an internal company website. You can copy HTML files to the Web share using Windows, Mac, NFS, or HTTP. When you set HTTP access to read-only, html files, including *index.htm* and *index.html*, can be viewed using any web browser.

Note: Files created under the Web file manager can be deleted only under this file manager. The only exception is for the admin user; the admin user can change or delete any files created through the web.Files not created from this file manager can be modified within the file manager but cannot be deleted here.

# **FTP/FTPS**

To access the share via FTP in Share security mode, log in as "anonymous" and use your e-mail address for the password.

| 💰 nemo - PuTT              | ſY          |              |              |        |         |                        |
|----------------------------|-------------|--------------|--------------|--------|---------|------------------------|
| nemo:/# ncft               | p 192.168.2 | 2.102        |              |        |         |                        |
| NcFTP 3.1.3                | (Mar 27, 20 | 002) by Mike | e Gleason (1 | icftp@ | ncftp.c | om) .                  |
| Connecting t               | o 192.168.2 | 2.102        |              |        |         |                        |
| ProFTPD 1.2.               | 9 Server (1 | Infrant NAS) | [nas-00-10   | -40]   |         |                        |
| Logging in                 |             |              |              |        |         |                        |
| Anonymous ac               | cess grante | ed, restrict | tions apply. |        |         |                        |
| Logged in to               | 192.168.2.  | .102.        |              |        |         |                        |
| <pre>ncftp / &gt; ls</pre> |             |              |              |        |         |                        |
| backup/                    |             |              |              |        |         |                        |
| ncftp / > cd               | backup      |              |              |        |         |                        |
| ncftp /backu               | p > 1s -1   |              |              |        |         |                        |
| -rwxrr                     | 1 backup    | nogroup      | 1166335      | Oct 1  | 1 2001  | Entertainment Center.P |
| SD                         |             |              |              |        |         |                        |
| -rwxrr                     | 1 backup    | nogroup      | 20480        | Oct 1  | 0 2001  | Exterior Paint.doc     |
| -rwxrr                     | 1 backup    | nogroup      | 6836         | Nov 2  | 7 1998  | Imagel.gif             |
| -rwxrr                     | 1 backup    | nogroup      | 107520       | Oct 1  | 2 2001  | Nook.doc               |
| -rwxrr                     | 1 backup    | nogroup      | 15872        | Jan    | 6 2002  | UC Costs.xls           |
| -rwxrr                     | 1 backup    | nogroup      | 173568       | Jan    | 6 2002  | UC Kitchen.doc         |
| -rwxrr                     | 1 backup    | nogroup      | 60416        | Oct 1  | 7 2001  | Window Bench.doc       |
| -rwxrr                     | 1 backup    | nogroup      | 11103        | Nov 2  | 7 1998  | kitchen.gif            |
| ncftp /backu               | p >         |              |              |        |         |                        |

#### Figure 2-19

**Note:** Enabling FTP access in Share mode opens up the share to anyone on your network who has an FTP client. NETGEAR recommends that you enable FTP access only to shares you are comfortable making public on your network.

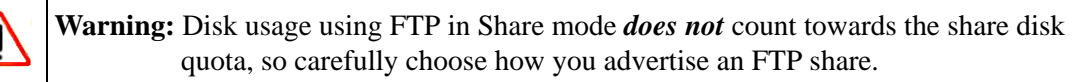

For better security, use an FTPS (FTP-SSL) client to connect to the ReadyNAS Duo FTP service. With FTPS, both the password and data are encrypted.

# Rsync

Access to the share through rsync is identical regardless of the security mode. If you specified a user or password in the rsync share access tab, you will need to specify this when accessing the rsync share. Unlike other protocols, rsync uses arbitrary user name and password that is specific only for rsync access. The user account you specify does not need to exist on the ReadyNAS Duo or a domain controller.

| Disk space:                | 64 MB of 202 08 used (0%)               |
|----------------------------|-----------------------------------------|
|                            | Additional TO OB reserved for snapshots |
| Share List Add Share       | Shapshot RAID Settings Share Options    |
| Windows [CIFS] 0           | Inix [NFS] Web (HTTP/HTTPS] Rsync       |
| Share Name: backup         | Default Access: Realized w              |
|                            |                                         |
| Plots allowed access       | Separate efficies with comma            |
| 150                        | 15 (S)                                  |
| Enable password protection | o                                       |
| User login S:              | Password:                               |
| User login 2:              | Password:                               |
|                            |                                         |
|                            |                                         |
|                            |                                         |

#### Figure 2-20

Here is an example of a way for a Linux client to list the content of a ReadyNAS Duo rsync share with no user name and password defined:

#### # rsync <ipaddr>::backup

To recursively copy the content of a share to /tmp:

#### # rsync -a <ipaddr>::backup /tmp

To do the same except with a login user and password hello, enter:

```
# rsync -a user@<ipaddr>::backup /tmp
Password: *****
```

**Note:** The ReadyNAS Duo does not support Rsync over SSH.

# Networked DVD Players and UPnP AV Media Adapters

Networked DVD players and UPnP AV Media adapters detect the ReadyNAS Duo if either the Home Media Streaming Server or the UPnP AV services are enabled. The content of the Streaming Services media share on the ReadyNAS Duo is available to these players for playback.<sup>1</sup> Multiple players can be connected to the ReadyNAS Duo and can play the media files concurrently.

Make sure that you enable the appropriate service in the Services tab before invoking the service.

| Media Silare, media                                                                                                   |                                         |
|----------------------------------------------------------------------------------------------------|-----------------------------------------|
| Media folder:                                                                                                    |                                         |
| Rescan media file                                                                                                    | ac                                      |
|                                                                                                    | <u></u>                                 |
|                                                                                                    |                                         |
| Home Media Streaming Server ,                                                                                         | enables playback of videos, music and   |
| pictures from network DVD and me                                                                                      | adia players.                           |
| Media share:                                                                                                    | media 💌                                 |
| Media folder:                                                                                                    |                                         |
|                                                                                                    |                                         |
| Hidden folder:                                                                                                    | alden (2 dieit ausskaat).               |
| Remote control code for midden it                                                                                     |                                         |
| Target IPEG output:                                                                                                   | 1 Lop                                   |
| Target JPEG output:<br>Slide show delay (secs):                                                                       | 10 🗸                                    |
| Target JPEG output:<br>Slide show delay (secs):<br>Bookmarks:                                                         | 10 V<br>Enabled V                       |
| Target JPEG output:<br>Slide show delay (secs):<br>Bookmarks:<br>Allow delete from player:                            | 10 V<br>Enabled V<br>Disabled V         |
| Target JPEG output:<br>Slide show delay (secs):<br>Bookmarks:<br>Allow delete from player:<br>Maximum playlist items: | 10 V<br>Enabled V<br>Disabled V<br>2000 |

Figure 2-21

Consult the Device Compatibility list for information about which DVD players and media adapters work with the ReadyNAS Duo.

<sup>1.</sup> Consult the player manual for information on the file formats that it supports.

# Chapter 3 Maintenance and Administration

# **Viewing System Status**

The Status menu contains links to the Health screen and Logs screen that provide system status information.

## Health

The Health screen displays the status of each disk, and the fan, temperature, and UPS status in detail. When available, normal expected values are provided.

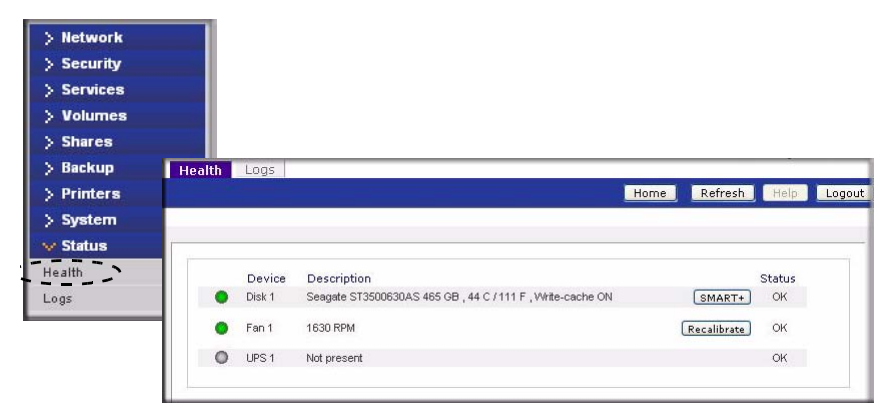

#### Figure 3-1

For each disk, you can click **SMART**+ (Self-Monitoring, Analysis and Reporting Technology) to display the content of the internal disk log.

| SMART Informa                                                                                                    | tion for Disk 1                  |
|----------------------------------------------------------------------------------------------------|----------------------------------|
| Model:<br>Serial:<br>Firmware:                                                                                                    | ST3500630AS<br>5QG131X8<br>3.AAK |
| SMART Attribute                                                                                                    |                                  |
| Spin Up Time<br>Start Stop Count<br>Reallocated Sector C<br>Power On Hours<br>Spin Retry Count<br>Power Cycle Count<br>Current Pending Sec<br>Offline Uncorrectable<br>UDMA CRC Error Col<br>Multi Zone Error Rat<br>TA Increase Count | t 21<br>tor<br>ant               |
| ATA Error Count                                                                                                    |                                  |
| Extended Attribute<br>Hot-add events<br>Hot-remove events<br>Lp stat events<br>Power glitches<br>Hard disk resets<br>Retries                                                                                                    |                                  |

#### Figure 3-2

To recalibrate the fan, click Recalibrate.

# Logs

Select Status > Logs to access the Clear Logs screen. The Clear Logs screen provides information about the status of management tasks, including a timestamp.

| Network  |           |                             |                                        |            |
|----------|-----------|-----------------------------|----------------------------------------|------------|
| Security |           |                             |                                        |            |
| Services |           |                             |                                        |            |
| Volumes  |           |                             |                                        |            |
| Shares   | Clearlogs |                             |                                        | Download A |
| Backup   |           |                             |                                        |            |
| Printers | Severity  | Date                        | Message                                |            |
| System   | •         | Sun Oct 3 07:14:17 PDT 2032 | Backup log cleared. [Job button]       |            |
|          | •         | Sun Oct 3 07:10:48 PDT 2032 | Backup log cleared. [Job button]       |            |
| status   | •         | Sat Oct 2 10:36:52 PDT 2032 | Successfully applied security setting. |            |
| alth     | •         | Sat Oct 2 09:49:49 PDT 2032 | [Finance] added with default access.   |            |
| 1        | •         | Sat Oct 2 09:49:47 PDT 2032 | [Drawings] added with default access.  |            |
|          | •         | Sat Oct 2 09:49:44 PDT 2032 | [Brochures] added with default access. |            |
|          | 1 •       | Sat Oct 2 09:24:01 PDT 2032 | Snapshot successfully taken.           |            |
|          | •         | Sat Oct 2 09:03:09 PDT 2032 | Blinking disk 3                        |            |
|          | •         | Sat Oct 2 09:02:53 PDT 2032 | Blinking disk 2                        |            |
|          | •         | Sat Oct 2 07:30:51 PDT 2032 | Successfully applied security setting. |            |
|          | •         | Sat Oct 2 07:27:45 PDT 2032 | User successfully deleted [bduvall].   |            |
|          | •         | Sat Oct 2 07:27:03 PDT 2032 | User successfully added [francine].    |            |
|          | •         | Sat Oct 2 07:26:13 PDT 2032 | User successfully added [mike].        |            |
|          | •         | Sat Oct 2 07:17:57 PDT 2032 | User successfully added [bduvall].     |            |
|          |           | Sat.Oct 2 07:13:33 PDT 2032 | Successfully applied security setting  |            |

#### Figure 3-3

The **Download All Logs** link is available in case you need to analyze low-level log information. If you click this link, a zip of all the logs is provided.

# **Replacing a Failed Disk**

When a disk fails in your ReadyNAS Duo device, you are notified of the failure by e-mail. The failed disk location can be seen in the FrontView status bar at the bottom by selecting Status > Health.

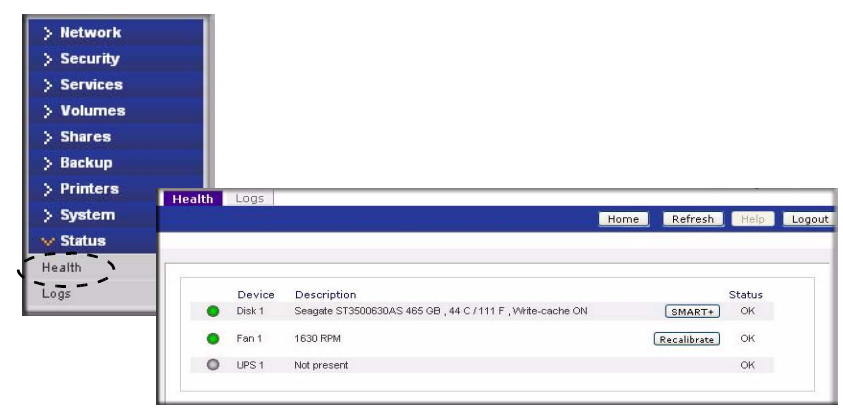

#### Figure 3-4

On the front of the ReadyNAS Duo device, a failed disk is identified by an amber LED. The left most LED is disk channel 1; the next one is disk channel 2. Take note of the failed channel.

# **Ordering a Replacement Disk**

On the main menu, select Status > Health. Take note of the disk vendor and model utilized on your ReadyNAS Duo system. It is best to replace a failed disk with the same disk model. Contact the disk vendor, and arrange to have the disk replaced if the disk is still under warranty. A disk RMA from the vendor requires that you provide the serial number of the disk. To locate the serial number, open the case and take out the failed disk (see the following sections for replacement instructions for your disk model).

If the disk is no longer under warranty, you can obtain a disk of the same capacity or larger from your ReadyNAS Duo retailer.

## Replacing a Failed Disk on the ReadyNAS Duo

When a Disk Status LED blinks slowly, it is an indication of a failed disk. The ReadyNAS Duo supports hotswap bays, so there is no need to power down the device.

To replace the disk:

- **1.** Open the disk tray door.
- 2. Press the button under the failed disk. The latch pops out.

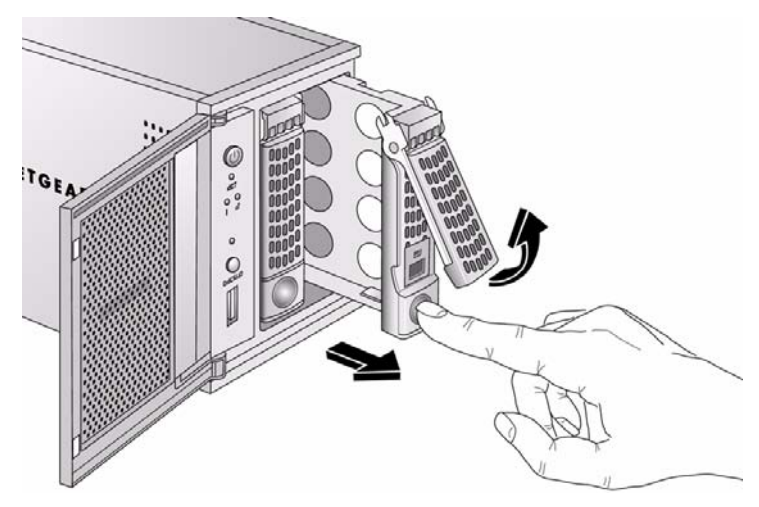

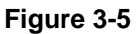

- **3.** Pull out the disk tray and remove the screws.
- 4. Replace the failed disk, reassemble, and slide the disk tray back in. Make sure that the hard disk connectors are facing away from you when you reassemble the disk.

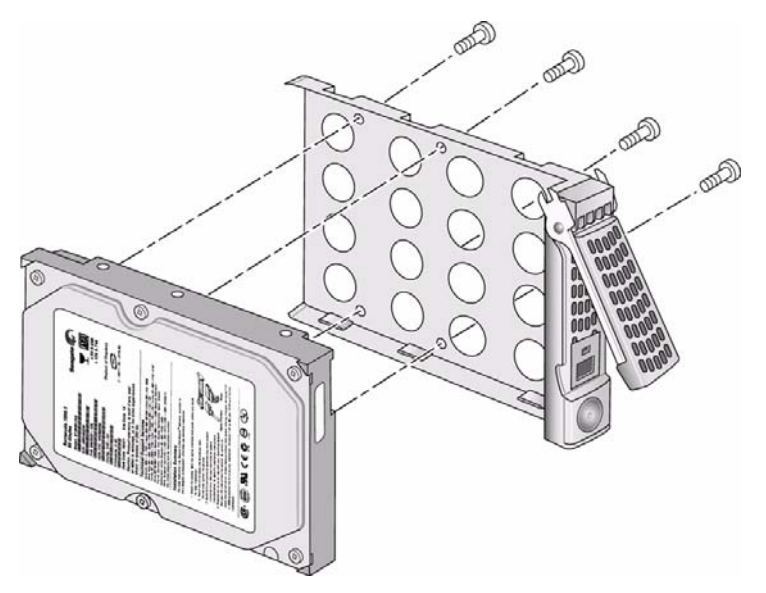

#### Figure 3-6

The ReadyNAS Duo system performs RAID synchronization in the background, and notifies you by e-mail when synchronization is complete.

# **Resynchronizing the Volume**

If you had to power off to replace the failed disk, turn on the power on the ReadyNAS Duo.

The RAID volume automatically resynchronizes with the new disk in the background. The process takes several hours depending on disk size. During the resync process, the ReadyNAS Duo can be used as normal, although access will be slower until the volume is finished resynchronizing.

You will be notified by e-mail when the resync process is complete.

# **Resetting Your System (System Switch)**

Refer to the *Installation Guide* included in the shipping box (a PDF of the *Installation Guide* is also on your *Installation CD*) for the location of the System Reset switch on the back of the ReadyNAS Duo.

The System Reset switch allows you to perform two functions:

- 1. Reinstall the ReadyNAS Duo firmware.
- 2. Reset the ReadyNAS Duo back to the factory default settings.

Typically, you should not need to resort to options (1) and (2) unless you exhausted all other means of recovering your system. You might want to reinstall the ReadyNAS Duo firmware as a first step, if the ReadyNAS Duo had been working normally but a configuration change makes it inaccessible. If this does not work or you wish to set the ReadyNAS Duo back to a factory default state, you can do so following these instructions below:

• To re-install the ReadyNAS Duo firmware: Use a paper clip to depress the switch while the system is off. Continue to depress the reset switch while powering on the system for approximately 5 seconds until the disk LEDs flash *once* to signify that the command has been accepted. The firmware installation takes several minutes to complete. The Status LED in the front will be solid green when the process is complete. The installation does not affect the data on the ReadyNAS Duo.

|          | Warning: Make sure that you do not continue to press the reset switch after the |
|----------|---------------------------------------------------------------------------------|
| <u> </u> | LEDS flash once, otherwise a Factory Default will occur that erases your        |
|          | data. (see below)                                                               |

• To set the ReadyNAS Duo device to Factory Default: Use the same process, except you must hold the System Reset switch for 30 seconds after powering on the system. You will see the disk LEDs flash for a *second* time to signify that the command has been accepted.

Warning: This process reinstalls the firmware and resets all disk configurations, *wiping out any data* you might have on the NAS.

# **Changing User Passwords**

Ţ

There are two ways in which user passwords can be changed in the User security mode. The first way is for the administrator to change the passwords by selecting Security > User & Group Accounts and then selecting **Manage Users** from the pull-down menu. The other and preferred way is to allow users to change their own passwords. This relieves the administrator from this task and encourages users to change their passwords on a more regular basis for enhanced security.

Users can use the Web browser and their existing password to log in to **https://<***ip\_addr>/* to access the Web share listing page. Then select the Password tab, and follow the prompts to set a new password

| Shares Password                                                                                  |                                                                                  |
|--------------------------------------------------------------------------------------------------|----------------------------------------------------------------------------------|
| If you wish to change your password, enter<br>User Account:<br>New Password:<br>Retype Password: | new password below and click <b>Change Password</b> .<br>Fred<br>Change Password |

Figure 3-7

# Appendix A ReadyNAS Duo Glossary

#### **Domain or Workgroup Name**

A valid domain or workgroup name must conform to the following restrictions:

- Name must consist only of characters a–z, A–Z, 0–9, and the symbols \_ (underscore), (hyphen), and . (period).
- Name must start with a letter.
- Name length must be 15 characters or less.

#### Host

A valid IP address or a host name.

#### Host Name

A valid host name must conform to the following restrictions:

- Name must consist only of characters a–z, A–Z, 0–9, and the symbols (hyphen) and . (period).
- Name must start with a letter.
- A short host name length must be 15 characters or less.
- A fully-qualified domain name (FQDN) must have no more than 63 characters in each section separated by . (period), and cannot end with a (hyphen). Example of a valid FQDN: firstpart.secondpart.thirdpart.com.

#### ReadyNAS Duo Host Name

A valid host name except the first part or short host name must be 15 characters or less due to the NetBIOS name length restriction.

#### Host Expression

A valid host expression is either a valid host or the common IP expression form specifying a range of addresses in a network, for example:

- 192.168.2.
- 192.168.2.0/255.255.255.0
- 192.168.2.0/24

#### Share Name

- Name must consist only of characters a–z, A–Z, 0–9, and the symbols (hyphen) and . (period).
- Name cannot be an existing user name.
- Name cannot end in **-snap**.
- Name cannot be any one of the following reserved names:

```
bin boot cdrom dev etc floppy frontview home initrd lib lost+found mnt
opt proc root sbin tmp usr var admin administrator images language
quota.user quota.group shares global homes printers diag c d e f g h i
j
```

• Share name can contain Unicode characters if this option is specified in the Language tab.

#### Share Password

- The password can be any character except for ' (single quote).
- Share passwords are limited to 8 characters.

#### User or Group Name

- Name must only consist of characters a–z, A–Z, 0–9, and the symbols \_ (underscore), (hyphen), @, and . (period).
- Name cannot be an existing share name.
- Name can contain Unicode characters if this option is specified in the Language tab.

#### User Password

• The password can be any character except for ' (single quote).

# Appendix B General Glossary

| AFP      | AppleTalk Filing Protocol\ is the standard way Mac OS 9 and earlier versions share files across the network.                                                                                                    |
|----------|----------------------------------------------------------------------------------------------------|
| CIFS     | Common Internet File System, a standard protocol that Windows users use to share files across the network. Mac OS X also has the capability to share files using CIFS.                                                                                                    |
| FTP      | File Transfer Protocol, a common protocol adopted by many OS to enable remote file download and upload for public sharing.                                                                                                    |
| НТТР     | Hypertext Transfer Protocol, the protocol Web browsers use to connect to Web servers for file access, typically Web pages.                                                                                                    |
| HTTPS    | HTTP with SSL encryption is used where secure Web access is desired.                                                                                                    |
| NFS      | Network File System, a common way Unix and Linux systems share files by making remote file systems appear to reside locally.                                                                                                    |
| Quota    | Amount of volume space allocated to a particular user or group account, or to a particular share. The user, group, or share with a set quota cannot exceed disk usage beyond this limit. Quota is typically specified to ensure that no one user, group, or share abuses the available storage space.                                                                                                    |
| RAID     | Redundant Array of Independent Disks. Basically it is a method of storing data on multiple disks in a way that if one disk fails, data can still be accessed from the other disks. A RAID level selects how data will be kept redundant, the most popular of which are levels 0, 1, and 5. Contrary to the RAID acronym, RAID level 0 does not provide any redundancy. For more information, see Appendix A, "ReadyNAS Duo Glossary.". |
| Share    | A folder on a NAS volume that can be shared among different network file services such as CIFS for Windows, AFP (AppleTalk File Protocol) for Macs, NFS for Unix/ Linux, FTP, and HTTP. Access to the share can be customized on a user or group or host-level basis.                                                                                                    |
| Snapshot | An instantaneous, non-changing, read-only image of a volume. Snapshots are useful for backups.While a snapshot is being taken, the original volume can continue to operate normally. Snapshots can also be utilized as a temporary backup in case of viruses. Files can be restored from the snapshot volume if current files are corrupted.                                                                                           |
| Volume   | A file system built on top of a RAID set. This file system consists of shares that are made available through various network file services.                                                                                                    |
| X-RAID   | NETGEAR patent-pending Expandable RAID technology.                                                                                                    |
|          |                                                                                                    |

# Index

# Α

accessing shares FTP/FTPS 2-11 Linux/Unix 2-7 MAC OS X 2-2 over MAC OS 9 2-6 Rsync 2-12 Web browser 2-8 Windows 2-1 account preferences settings 1-11 admin user password, setting of 1-6 Advanced Control 1-2 Advanced Options 1-30 AFP 1-11 over AppleTalk 2-4 over Bonjour 2-3 share 2-2 alerts general settings 1-44 setting contacts 1-43 Apple File Protocol. See AFP. AppleTalk AFP 2-4

### В

Backup Button programming 1-39 Backup Jobs adding new 1-33 configuring 1-32 editing 1-40 options 1-36 scheduling 1-35, 1-38 Backup Log 1-39 Backup Manager 1-32 Bonjour 1-15 AFP 2-3

# С

CIFS 1-11 CIFS permission 1-28 Clock NTP 1-43 setting time 1-42 Comma Separated Value. See CSV Common Internet File Service. See CIFS. CSV 1-8 format of 1-10

### D

Default Gateway 1-4 DHCP 1-6 settings 1-2 Digital Living Network. See DLNA. Discovery Services 1-11 UPnP 1-15 discovery services Bonjour 1-15 Disk Spin-Down 1-52 DLNA 1-14 DNS Settings 1-5 DVD Players networked 2-13

### Ε

EXT3 1-23

# F

Factory Default Settings 1-51 Factory Default settings how to 3-6failed disk ordering replacement disks 3-3 replacing on NV+ 3-3 replacing, how to 3-3FAT32 1-23 File Transfer Protocol. See FTP. firmware reinstall 3-6 frame size 1-4 FrontView accessing 1-1 FTP 1-12 backup jobs 1-33 FTP/FTPS accessing shares 2-11

# G

group accounts, setting up 1-7 groups managing 1-9

## Η

health status of ReadyNAS 3-1 Home Media Streaming Server 1-15 Hostname 1-4 default 1-4 setting 1-4 HTTP 1-12 HTTPS with SSL encryption 1-12 Hypertext Transfer Protocol. See HTTP.

# I

import users user accounts 1-8
increasing capacity replacing disks 1-21
Installed AddOns 1-11
IP address setting 1-3 static, setting 1-3
iTunes Streaming Server 1-14

### J

jumbo frames performance settings 1-4

### L

Language settings 1-48 Unicode 1-49 Linux/Unix accessing shares 2-7 Logs 3-2

### Μ

MAC address host name use 1-4 MAC OS 9 accessing shares 2-6 MAC OS X accessing shares 2-2 menu buttons 1-1 MTU 1-4 multi-media 1-14 SlimServer 1-14 streaming services 1-13

### Ν

Network File Service. See NFS. networking

DVD players 2-13 UPnP AV Media Adapters 2-13 NFS 1-11 NFS server backup jobs 1-33 NTP clock 1-43 NV+ replacing disk 3-3

# Ρ

password changing 3-6 recovery of 1-6 setting admin user 1-6 performance fine-tuning 1-45 settings, jumbo frames 1-4 Power Management 1-51 Power Timer 1-52 print queues managing 1-41 Printers setting up 1-40USB 1-40 Printing CIFS/SMB 1-40 IPP 1-41

# R

ReadyNAS configuring 1-1 health 3-1 updating 1-49 viewing Logs 3-2 replacement disks ordering 3-3 replacing disks increasing capacity 1-21 resetting system system switch 3-5 resynchronizing volume 3-5 Rsync 1-12 accessing shares 2-12 server, backup jobs 1-34

# S

Setup Wizard 1-2 shares access restriction, domain mode 1-28 adding 1-24 advanced CIFS permission 1-28 display option, domain mode 1-28 fine-tuning 1-25 managing 1-24, 1-25 selecting services 1-11 setting share access, in share mode 1-27 Shutdown 1-53 SlimServer 1-14 SMART+Self-Monitoring, Analysis and Reporting Technology. See SMART+. SMB 1-11 SMTP 1-44 Snapshots 1-22 Speed/Duplex Mode 1-3 Squeezebox 1-14 Standard File Protocols 1-11 streaming services 1-11 Home Media Streaming Server 1-15 iTunes Stream Server 1-14 multi-media 1-13 SlimServer 1-14 UPnP AV 1-14 Support 1-ii

system switch resetting system 3-5

# U

Unicode 1-49 HTTP 1-49 WebDAV 1-49 updating remote method 1-49

```
updating ReadyNAS 1-49
UPnP 1-15
UPnP AV 1-14
UPnP AV Media Adapters
  networked 2-13
UPS
  configuration of 1-53
  performance, adding 1-47
USB 1-23
  flash device 1-23
  formats, EXT3 1-23
  formats, FAT32 1-23
  shares 1-31
  storage 1-22
USB storage
  partitions 1-22
user accounts
  import users 1-8
  managing 1-7
  setting up 1-7
```

### V

Volume Management 1-20 X-RAID 1-20

### W

Web browser accessing shares 2-8 Windows accessing shares 2-1

# X

X-RAID adding a second disk 1-21 adding more disks 1-21 redundancy overhead 1-20 volume management 1-20